# **HYOSUNG** TNS

# **HYOSUNG 5L**

## **Operator Manual**

V01.00.00

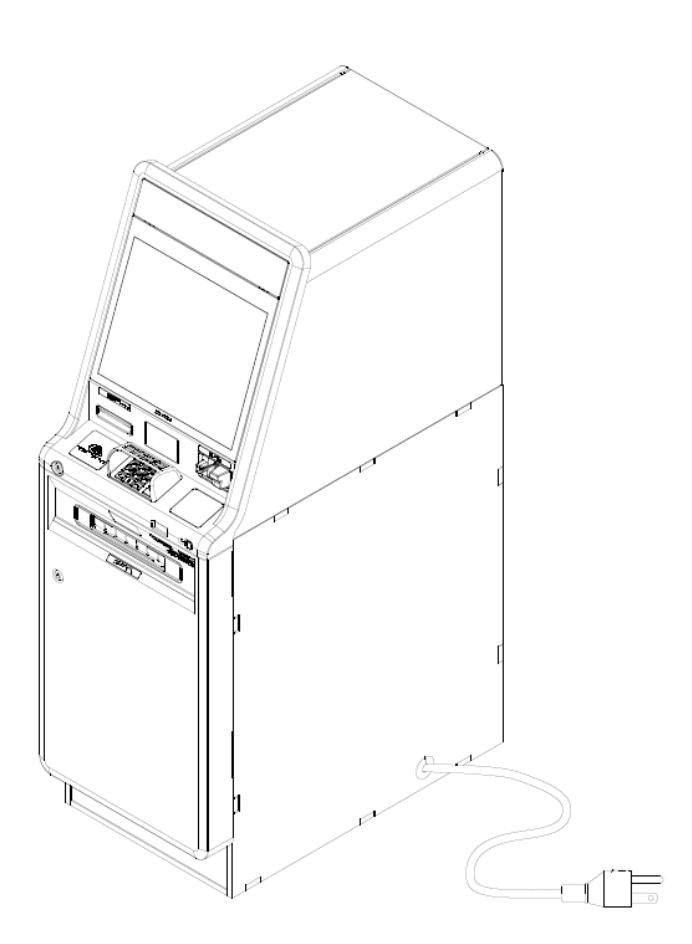

*In this document,* a licensed product of HYOSUNG TNS. INC ("HYOSUNG") is described. MONiMAX is a trademark of HYOSUNG.

Under the terms and conditions of an agreement you have with HYOSUNG, where creation of derivative works, modifications or copies of this HYOSUNG copyrighted documentation is permitted, HYOSUNG's copyright notice must be included.

As new technology, components, software and firmware become available, HYOSUNG reserves the right to change specifications without prior notice.

All features, functions and operations described in this document may not be marketed by HYOSUNG in all parts of the world. In some instances, photographs are of equipment prototypes. sold by HYOSUNG in all regions worldwide. Therefore, before using this document, contact with your HYOSUNG representative or HYOSUNG office for information that is applicable and current.

HYOSUNG Proprietary Information – not to be disclosed or reproduced without written consent.

© 2022 HYOSUNG TNS. INC,, Seoul, Korea. <u>https://hyosung-tns.com</u>. All Rights Reserved

### Table of contents

### Introduction

| Audience            | 5  |
|---------------------|----|
| About This Document | 5  |
| Safety precautions  | 6  |
| Abbreviations       | 9  |
| Document revisions  | 11 |

### **Description of Product**

| HYOSUNG 5L Specifications    |    |
|------------------------------|----|
|                              |    |
| Name of Each Portion         | 16 |
| Control Electronics (CE, PC) |    |
| Customer Display & Keypad    |    |
| Card Reader                  |    |
| Receipt Printer (SPR60)      | 20 |
| Cash Dispenser Unit (CDU10)  | 21 |
| Power Supply                 | 23 |
| Barcode Reader               | 24 |
| Contactless Card Reader      | 25 |
|                              |    |

### Operation

| witching Power On/Off              |
|------------------------------------|
| Switching Power On                 |
| Switching Power Off                |
| Power Supply Status                |
| encon Lock                         |
| eceipt Printer (SPR60)             |
| Introduction                       |
| Summary                            |
| Paper Specification                |
| Structure and functions            |
| Appearance42                       |
| Print unit and controlling parts43 |

| Presenter                                             |
|-------------------------------------------------------|
| Install and load the paper roll45                     |
| Clear the jammed paper in the cutter47                |
| Clear the jammed paper in the presenter48             |
| Troubleshooting and maintenance                       |
| Self-test page                                        |
| Cash Dispenser (CDU10)                                |
| Bill Conditions                                       |
| How to Replenish the Cash Cassette60                  |
| How to Empty the Reject/Retract Box                   |
| How to Clear Jamming in cash dispenser67              |
| Remove jam from the upper horizontal transport path   |
| Remove jam from the vertical transport path70         |
| Remove jam from the carriage71                        |
| Remove jam from the transport path of the main body72 |
| Remove jam from the transport path of RJ/RT box73     |
| Remove jam from the separation part74                 |
| Remove jam from the transport path of reject75        |
| How to Reset Main Board76                             |
| How to set the Cassette for Each Denomination77       |

### Audience

Customers and staffs of Hyosung TNS who use and operator HYOSUNG 5L in each branches of bank.

### **About This Document**

The document is organized into sections covering the following topics:

- Introduction this section
- Product Specifications
- Operation
- Each page has been laid out as follows:

<Note> In case of printing, A4 size paper is recommended.

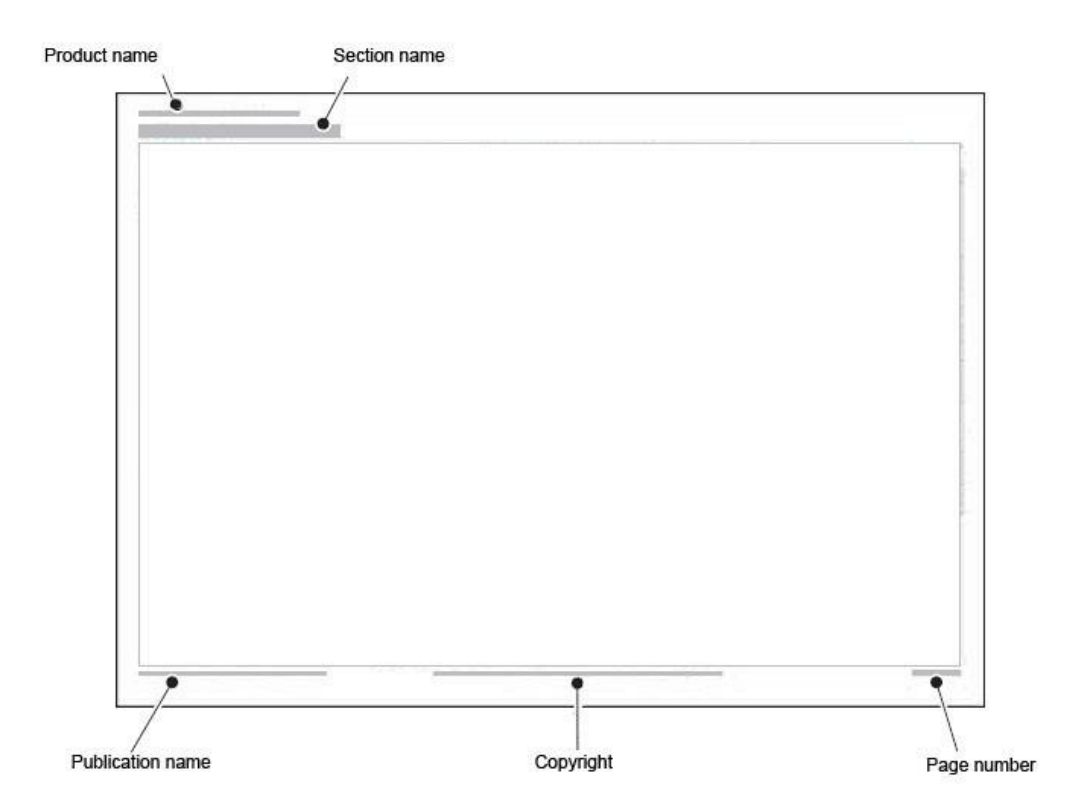

### **Safety precautions**

### **Common safety precaution**

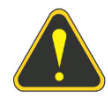

- Safety Precautions in outlined this manual provide information on safe and proper handling of the product. Non-compliance of the safety precautions may result in injury or damage to the product.
- This precaution symbol with sample term tells you safety warnings during equipment handlings.

Please read the following instructions before operating equipment.

- Operate equipment in the order outlined in this manual.
- Follow precautions indicated in this manual, as well as the equipment itself. Failure to properly address these precautions may lead to injury or damage to the product.
- Avoid operations not addressed in this manual.
- If you cannot remedy system problems using the methods outlined in this manual, please refer to contact information listed in the manual.
- Any change or modifications in construction of this device which are not expressly approved by the party responsible for compliance could void the user's authority to operate the equipment.

### <Note!>

This equipment has been tested and found to comply with the limits for a Class A digital device, pursuant to part 15 of the FCC Rules. These limits are designed to provide reasonable protection against harmful interference when the equipment is operated in a commercial environment. This equipment generates, uses, and can radiate radio frequency energy and, if not installed and used in accordance with the instruction manual, may cause harmful interference to radio communications. Operation of this equipment in a residential area is likely to cause harmful interference in which case the user will be required to correct the interference at his own expense.

### ► CAUTION

- 1. To reduce the risk of fire, use only No. 26 AWG OR LARGER Telecommunication cord
- 2. Risk of explosion if battery is replaced by an incorrect type. Dispose used batteries according to the instructions.
- 3. For pluggable equipment, the socket-outlet shall be installed near the equipment and shall be easily accessible.
- 4. The equipment is to be secured to the building structure before operation

5. A security container shall be permitted to optionally be provided with a secondary lock, but improper use of the secondary lock feature will reduce the security level of the ATM.

### **Description of precaution symbols**

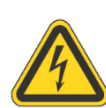

### **Electrical Shock Warning**

- Do not remove cover. Only a maintenance engineer is allowed to open the cover.
- Do not touch. You may receive electric shock.
- Make sure to turn off the power when servicing the equipment.

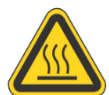

### **High Temperature Warning**

- Do not touch the equipment when it is running.
- The equipment can get extremely hot and may cause a burn.
- •Make sure to close the cover before running the equipment.

### **Use Precaution when Moving**

- The equipment is heavy. Make sure at least 2 people lift or move the equipment.
- Do not attempt to move the equipment alone. You may be injured from dropping the heavy equipment.

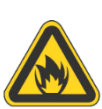

### Fire Hazard

- Place the equipment in an area away from any combustible materials.
- The equipment may catch on fire from overheating or short circuit of the power supply unit.

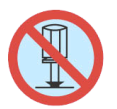

### Disassembly Warnings

- Do not disassemble or modify the equipment unless you are a certified engineer.
- •Contact the service center for maintenance, adjustments and repairs.
- Improper disassembly may cause fire or electrical shock.

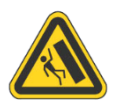

### **Collapse Precautions**

- Do not place the equipment where the floor cannot sustain the weight of the equipment, or on slanted or unstable surface.
- Equipment may fall and cause injury or damage.

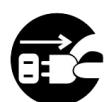

### Unplug the Equipment

- Stop using the equipment immediately if it smokes, emits an unusual smell, makes abnormal sounds, or if liquids or other foreign materials enter the equipment.
- If the above-mentioned abnormalities occur, immediately turn off the power,

unplug the equipment and contact the service center.

• If you ignore these symptoms, the equipment may catch on fire or cause electric shock.

### Abbreviations

| #  | Abbreviations | Description                                         |
|----|---------------|-----------------------------------------------------|
| 1  | AD board      | Analog to Digital conversion Board                  |
| 2  | ADA           | The American Disabilities Act                       |
| 3  | АР            | Application Program                                 |
| 4  | Assy          | Assembly                                            |
| 5  | BATT S/W      | Battery Switch                                      |
| 6  | CAM           | Camera Unit                                         |
| 7  | CDU           | Cash Dispenser Unit                                 |
| 8  | CE            | Control Electronics                                 |
| 9  | Earphone Jack | Voice Converter for Visually Disabled Persons (ADA) |
| 10 | EMV           | Europay, Mastercard, Visa                           |
| 11 | EP            | Elementary Program                                  |
| 12 | EPP           | Encryption PIN Pad                                  |
| 13 | H/W           | Hardware                                            |
| 14 | I/F           | Interface                                           |
| 15 | ISO           | International Standard Organization                 |
| 16 | JPR           | Journal Printer                                     |
| 17 | LCD           | Liquid Crystal Display                              |
| 18 | MCU           | Magnetic Card Unit                                  |
| 19 | OPL           | Operation Panel for Customers to Operate            |
| 20 | OSD board     | On Screen Display Board                             |
| 21 | P/S           | Power Supply                                        |

| #  | Abbreviations | Description                      |
|----|---------------|----------------------------------|
| 22 | PIN           | Personal Identification Number   |
| 23 | PNC           | Panel Control Board              |
| 24 | PTR           | Printer (mainly Receipt Printer) |
| 25 | S/W           | Switch                           |
| 26 | SIU           | Sensor and Indications Unit      |
| 27 | SP            | Service Provider                 |
| 28 | SPR           | Slip Printer (Receipt Printer)   |
| 29 | TTU           | Text Terminal Unit (OPL or SPL)  |
| 30 | VFD           | Vacuum Fluorescent Display       |

### **Document revisions**

| Revision  | Date     | Change summary  |
|-----------|----------|-----------------|
| V01.00.00 | 2022-8-9 | New Publication |
|           |          |                 |
|           |          |                 |
|           |          |                 |
|           |          |                 |
|           |          |                 |
|           |          |                 |
|           |          |                 |

### **HYOSUNG 5L Specifications**

|            | Item               |                         | Specification                  | Remarks (Option)   |
|------------|--------------------|-------------------------|--------------------------------|--------------------|
|            | CPU                |                         | i5-7500(3.4GHz)                |                    |
|            | Memory             | DDR<br>Memory           | 16GB                           | so-dimm ddr-IV     |
|            | Storage            | 1 <sup>st</sup> Storage | 512GB                          | 2.5" SATA TYPE SSD |
|            | Device             | 2 <sup>nd</sup> Storage | N/A                            | 2.5" SATA TYPE     |
|            |                    | ODD                     | N/A                            |                    |
| Main       | Operating Sys      | tem                     | Windows 10                     | IoT 2019 LTSC      |
| Controller | ТРМ                |                         | Support                        | TPM2.0             |
| (Q170)     | Expansion Slo      | ts                      | 1-PCI-Express x16              |                    |
|            | Serial Ports       |                         | 1 Port                         |                    |
|            | USB Ports          |                         | 14 Ports (3.0 2ea, 2.0 12ea)   |                    |
|            | VGA                |                         | On-Board Dual VGA(DVI,<br>RGB) |                    |
|            | LAN                |                         | 10/100/1000Mbps On-Board       |                    |
|            | Status Display LED |                         | HDD / PWR LED                  |                    |
|            |                    | Туре                    | 19" TFT LCD                    | DVI Interface      |
|            | Display            | Resolution              | 1280 X 1024                    | XVGA               |
| Customer   |                    | Brightness              | 250 cd/m <sup>2</sup>          |                    |
| Display    | Input Method       |                         | Touch Screen (P-CAP Type)      |                    |
|            | Privacy Filter     |                         | Support                        |                    |
|            | Guide Light        |                         | SPR, MCU, CDU                  | White              |
| Customer   | Pin-Pad            |                         | PC KEY CAP EPP(PCI             | PCI 5.0            |
| Innut      |                    |                         | Compliant)                     |                    |
| Method     | Function Key       |                         | N/A                            |                    |
|            | OPL Touch Screen   |                         | 19" P-CAP Touch                |                    |

| Item                     |                         | Specification          | Remarks (Option)                          |                          |
|--------------------------|-------------------------|------------------------|-------------------------------------------|--------------------------|
|                          | Type<br>Magnetic Stripe |                        | Dip MCR                                   | USB Interface            |
|                          |                         |                        | ISO 1,2,3 Read                            |                          |
|                          | EMV Level-1,2           | 2                      | Available (IC CARD)                       |                          |
|                          | Reject Capaci           | ty                     | N/A                                       | Motorized Support        |
| Card Reader              | Card Return             |                        | N/A                                       | Motorized Support        |
| (SANKYO)                 | Security                | Anti-<br>Skimming      | Support                                   |                          |
|                          |                         | Anti-Card-<br>Trapping | N/A                                       | Motorized Support        |
|                          |                         | Anti-<br>Shimming      | N/A                                       |                          |
|                          | Printing Type           |                        | Thermal Line Printing                     |                          |
|                          | Printing speed          |                        | 100mm/sec                                 |                          |
|                          | Printing Width          |                        | 80mm Max                                  |                          |
|                          | Paper                   | Туре                   | Thermal Roll Paper                        |                          |
|                          | Specification           | Width                  | Max. 80mm                                 |                          |
| Receipt<br>Printer       |                         | Inner<br>Diameter      | 18Ф                                       |                          |
| (SPR60)                  |                         | Outer<br>Diameter      | Мах. 210Ф                                 |                          |
|                          | Paper Roll Capacity     |                        | Approx. 5,000 Transactions (114mm/Trans.) | Depends on Format<br>and |
|                          |                         |                        |                                           | Paper thickness          |
| Black Mark Paper Support |                         | N/A                    | Optional Black Mark<br>Paper              |                          |
| JPR                      | Journal Printe          | r                      | E-Journal                                 |                          |
| Cash                     | Shutter type            |                        | Automatic Shutter                         |                          |

| Item                            |                                                         |                    |                                                      | Specification        |                 | Remarks (Option) |
|---------------------------------|---------------------------------------------------------|--------------------|------------------------------------------------------|----------------------|-----------------|------------------|
| Dispenser<br>(CDU10)<br>Denomin |                                                         | enomination        |                                                      | 20<br>20<br>20<br>20 | USD             |                  |
|                                 |                                                         |                    | CST 5                                                | 20                   |                 |                  |
|                                 | Maximum Dis                                             | spense             | 50 Notes                                             | s/1 transac          | tion            |                  |
|                                 | Number of ca                                            | ssettes            | 5 Casset                                             | tes                  |                 |                  |
|                                 | Cassette Capacity                                       |                    | 346 mm/1 cassette(about 2,800)                       |                      |                 |                  |
|                                 | Dispensing Sp                                           | beed               | 6 notes/sec                                          |                      |                 |                  |
|                                 | Reject Type<br>Retract<br>Number of Near-End<br>Sensing |                    | Note by Note Reject (300 bills Max)                  |                      |                 |                  |
|                                 |                                                         |                    | Bundle Retract (100 bills<br>Max)                    |                      |                 |                  |
|                                 |                                                         |                    | 500 Note                                             | es Max               |                 |                  |
| Power                           | Main Power                                              | Input<br>Voltage / | AC 100 ^                                             | <sup>240V ±10</sup>  | % / 10.0A       |                  |
| Supply                          |                                                         | Current            |                                                      |                      |                 |                  |
|                                 | Frequency                                               |                    | 47 ~ 63 Hz                                           |                      |                 | NORMAL : 50/60Hz |
|                                 | Battery back-                                           | up System          | 1 Transaction Support                                |                      |                 |                  |
|                                 | Safety                                                  |                    | UL 291 Level-1(Front Access)                         |                      |                 |                  |
| Safety                          | Locking device                                          |                    | E-Lock                                               |                      | E-Lock (CENCON) |                  |
| Key Lock                        |                                                         |                    | Common Key                                           |                      |                 |                  |
| Security                        | Alarm                                                   |                    | N/A                                                  |                      |                 |                  |
|                                 | Sensor                                                  |                    | Door Sensor(Safety, Upper)                           |                      |                 |                  |
|                                 | Camera                                                  |                    | Support (1 <sup>st</sup> Face, 2 <sup>nd</sup> Hand) |                      | CCD CAM         |                  |

| Item             |                            | Specification | Remarks (Option)           |                 |
|------------------|----------------------------|---------------|----------------------------|-----------------|
|                  | Anti-Cash Trapping         |               | N/A                        |                 |
|                  | Audio guidano              | ce            | Sound Card On-Board        |                 |
|                  | ADA Audio gu               | idance        | Volume Control Support     |                 |
| Additional       | Barcode Read               | er            | Support                    | Mindeo ES4650S  |
| Function         | Finger Print               |               | N/A                        |                 |
|                  | RF                         |               | Support                    | Vivopay KioskIV |
| Proximity sensor |                            | N/A           |                            |                 |
|                  | Dimension (H X W X D)      |               | 1,513 x 470 x 847 (mm)     |                 |
|                  | Install Method             |               | Anchor                     |                 |
|                  | Weight                     |               | About 497 Kg               |                 |
| Dimension        | System Batter              | у             | Support                    |                 |
| &<br>Environment | Operational<br>Temperature | Operating     | 0°C~40°C/32°F~104°F        |                 |
|                  |                            | Storage       | -5°C ~ 50°C / 23°F ~ 122°F |                 |
|                  | Operational                | Operating     | 25% ~ 86%                  |                 |
|                  | Humidity                   |               | 10% ~ 90%                  |                 |

### Name of Each Portion

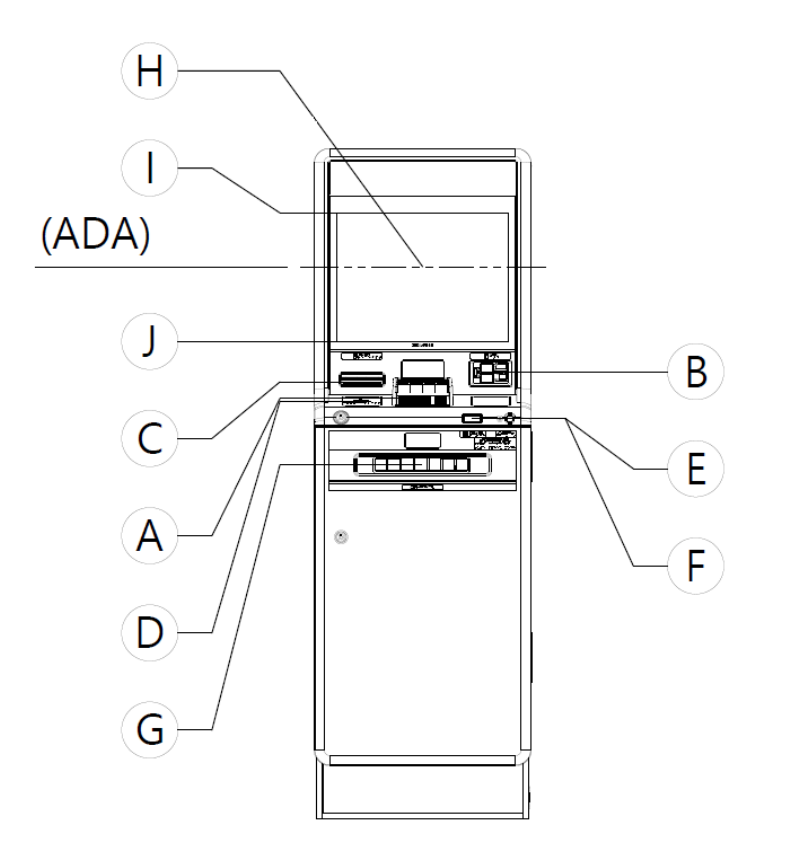

| А | Encrypting PIN Pad |
|---|--------------------|
| В | Card Reader        |
| С | Receipt Printer    |
| D | NFC                |
| Е | Barcode            |
| F | Earphone Jack      |
| G | Cash Dispenser     |
| н | ADA Height         |
| Ι | Screen Top         |
| J | Screen Bottom      |

### **Control Electronics (CE, PC)**

The Control Electronics mainly consist of a motherboard, HDD, multiple serial card, and so on. Basic functions of the control electronics used in this ATM is similar to that of a personal computer you may have in your office or home with exception of a multiple USB HUB used to communicate with several devices such as a cash dispenser, card reader, receipt printer and EPP.

### 1. Specification

| ltem                         |                    |                         | Specification                | Remarks (Option)   |
|------------------------------|--------------------|-------------------------|------------------------------|--------------------|
|                              | CPU                |                         | i5-7500(3.4GHz)              |                    |
|                              | Memory             | DDR Memory              | 16GB                         | so-dimm ddr-IV     |
|                              | Storage            | 1 <sup>st</sup> Storage | 512GB                        | 2.5" SATA TYPE SSD |
|                              | Device             | 2 <sup>nd</sup> Storage | N/A                          | 2.5" SATA TYPE     |
|                              |                    | ODD                     | N/A                          |                    |
| Main<br>Controller<br>(Q170) | Operating System   |                         | Windows 10                   | IoT 2019 LTSC      |
|                              | TPM                |                         | Support                      | TPM2.0             |
|                              | Expansion Slots    |                         | 1-PCI-Express x16            |                    |
|                              | Serial Ports       |                         | 1 Port                       |                    |
|                              | USB Ports          |                         | 14 Ports (3.0 2ea, 2.0 12ea) |                    |
|                              | VGA                |                         | On-Board Dual VGA(DVI, RGB)  |                    |
|                              | LAN                |                         | 10/100/1000Mbps On-Board     |                    |
|                              | Status Display LED |                         | HDD / PWR LED                |                    |

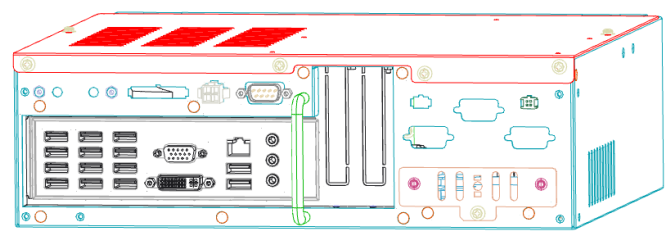

### **Customer Display & Keypad**

The Customer Display welcomes the customer and provides instructions for performing transactions at the ATM.

During the transaction, the ATM prompts the customer to use the customer keypad to enter transaction information. The 16-key keypad uses an Encryption PIN Pad technology to secure the information entered by the customer at the keypad. The customer touch screen is used with the customer display. The customer selects functions or enters information by touching the screen.

### 1. Specification

| Item     |                |            | Specification                 | Remarks (Option) |
|----------|----------------|------------|-------------------------------|------------------|
|          | Туре           |            | 19" TFT LCD                   | DVI Interface    |
|          | Display        | Resolution | 1280 X 1024                   | XVGA             |
| Customer |                | Brightness | 250 cd/m <sup>2</sup>         |                  |
| Display  | Input Method   |            | Touch Screen (P-CAP Type)     |                  |
|          | Privacy Filter |            | Support                       |                  |
|          | Guide Light    |            | SPR, MCU, CDU                 | White            |
| Customer | Pin-Pad        |            | PC KEY CAP EPP(PCI Compliant) | PCI 5.0          |
| Input    | Function Key   |            | N/A                           |                  |
| Method   | OPL Touch S    | creen      | 19" P-CAP Touch               |                  |

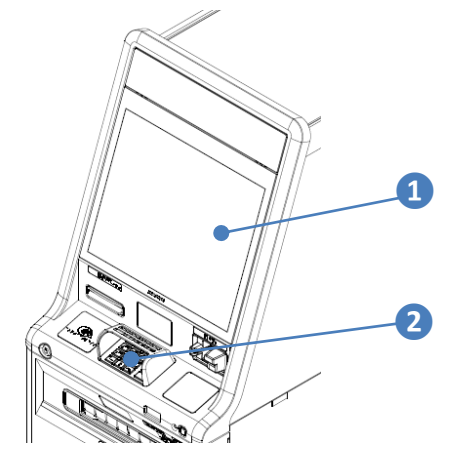

| 1 | Customer Display |
|---|------------------|
| 2 | Pin-Pad (EPP)    |

### **Card Reader**

The dip card reader is a manually operated device mounted directly to the ATM fascia. The consumer inserts an ATM card in the card entry slot and then removes the card to begin the transaction. The dip card reader can read magnetic stripe cards and memory chip cards. The dip card reader cannot retract, capture, or retain cards.

### 1. Specification

| Item     |                                                                    | Specification          | Remarks (Option)    |                   |
|----------|--------------------------------------------------------------------|------------------------|---------------------|-------------------|
|          | Туре                                                               |                        | Dip MCR             | USB Interface     |
|          | Magnetic Stripe<br>EMV Level-1,2<br>Reject Capacity<br>Card Return |                        | ISO 1,2,3 Read      |                   |
|          |                                                                    |                        | Available (IC CARD) |                   |
| Card     |                                                                    |                        | N/A                 | Motorized Support |
| Reader   |                                                                    |                        | N/A                 | Motorized Support |
| (SANKYO) | Security                                                           | Anti-Skimming          | Support             |                   |
|          |                                                                    | Anti-Card-<br>Trapping | N/A                 | Motorized Support |
|          |                                                                    | Anti-Shimming          | N/A                 |                   |

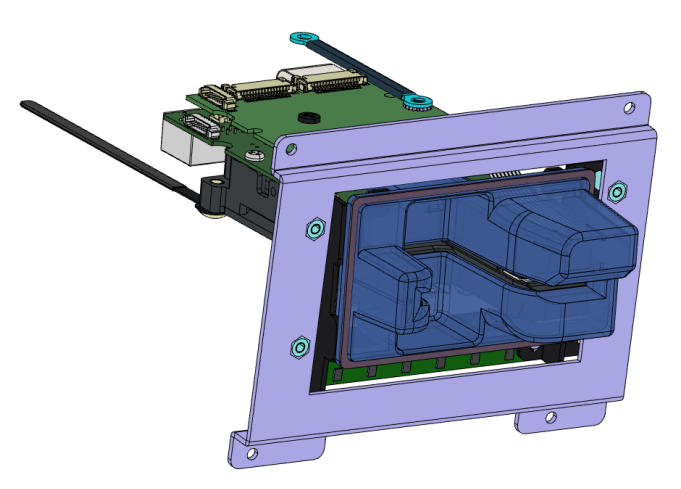

### **Receipt Printer (SPR60)**

The receipt printer provides a printed receipt of the customer's transaction. The transaction information can include the amount of withdrawals, deposits or transfers, the ATM number and location, and other desired information.

After the customer uses the ATM, a printed record of the transaction information is presented through the appropriate printer entrance.

### 1. Specification

| Item    |                |                | Specification              | Remarks (Option)    |
|---------|----------------|----------------|----------------------------|---------------------|
|         | Printing Type  |                | Thermal Line Printing      |                     |
|         | Printing speed |                | 100mm/sec                  |                     |
|         | Printing Width |                | 80mm Max                   |                     |
|         | Paper          | Туре           | Thermal Roll Paper         |                     |
| Receipt | Specification  | Width          | Max. 80mm                  |                     |
| Printer |                | Inner Diameter | 18Ф                        |                     |
| (SPR60) |                | Outer Diameter | Мах. 210Ф                  |                     |
|         | Paper Roll Cap | pacity         | Approx. 5,000 Transactions | Depends on Format   |
|         |                |                | (114mm/Trans.)             | and                 |
|         |                |                |                            | Paper thickness     |
|         | Black Mark Pa  | iper Support   | N/A                        | Optional Black Mark |
|         |                |                |                            | Paper               |

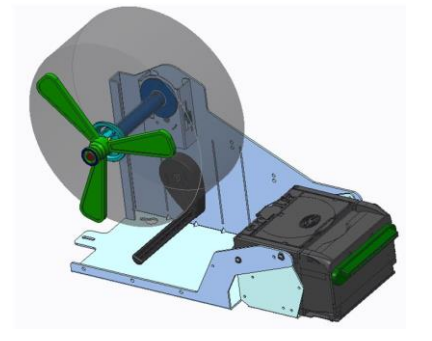

### Cash Dispenser Unit (CDU10)

The cash dispenser delivers media (cash) to the customer after the customer's request is processed by the network and the software. The media is drawn from the cassettes and transported to an entrance in the fascia of the ATM, where the customer can receive it. If the media is too mutilated or wrinkled to dispense, or if a multiple pick occurs, the dispenser sends the notes to the reject/retract cassette.

### 1. Specification

| Item    |                     | Specification                  |             | Remarks (Option) |  |
|---------|---------------------|--------------------------------|-------------|------------------|--|
|         | Shutter type        | Automat                        | tic Shutter |                  |  |
|         |                     | CST 1                          | 20          |                  |  |
|         |                     | CST 2                          | 20          |                  |  |
|         | Denomination        | CST 3                          | 20          | USD              |  |
|         |                     | CST 4                          | 20          |                  |  |
| Cash    |                     | CST 5                          | 20          |                  |  |
|         | Maximum Dispense    | 50 Notes/1 transaction         |             |                  |  |
| (00010) | Number of cassettes | 5 Cassettes                    |             |                  |  |
|         | Cassette Capacity   | 346 mm/1 cassette(about        |             |                  |  |
|         |                     | 2,800)                         |             |                  |  |
|         | Dispensing Speed    | 6 notes/sec                    |             |                  |  |
|         | Reject Type         | Note by Note Reject (300 bills |             |                  |  |
|         |                     | Max)                           |             |                  |  |

| Item |                               | Specification                     | Remarks (Option) |
|------|-------------------------------|-----------------------------------|------------------|
|      | Retract                       | Bundle Retract (100 bills<br>Max) |                  |
|      | Number of Near-End<br>Sensing | 500 Notes Max                     |                  |

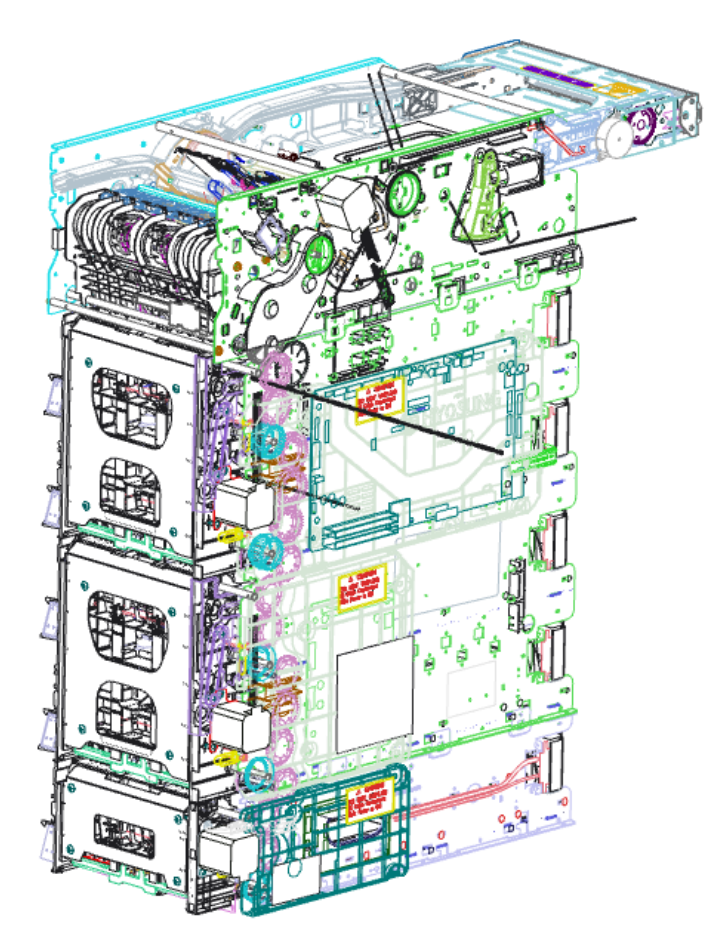

### **Power Supply**

1. Specification

|       | Item           |                               | Specification              | Remarks (Option) |
|-------|----------------|-------------------------------|----------------------------|------------------|
| Power | Main Power     | Input<br>Voltage /<br>Current | AC 100 ~ 240V ±10% / 10.0A |                  |
|       |                | Frequency                     | 47 ~ 63 Hz                 | NORMAL : 50/60Hz |
|       | Battery back-u | up System                     | 1 Transaction Support      |                  |

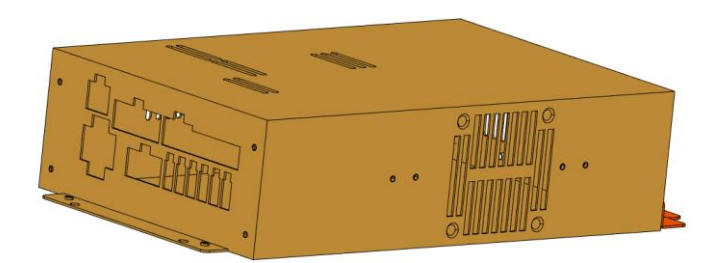

### **Barcode Reader**

1. Specification

| Item           | Specification | Remarks (Option) |  |
|----------------|---------------|------------------|--|
| Barcode Reader | Support       | Mindeo ES4650S   |  |

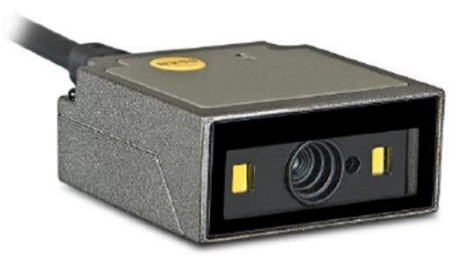

### **Contactless Card Reader**

The RF Reader (contactless card reader) is designed to support contactless transactions. It is composed of a compact controller module and an antenna module.

### 1. Specification

| Item | Specification | Remarks (Option) |
|------|---------------|------------------|
| RF   | Support       | Vivopay KioskIV  |

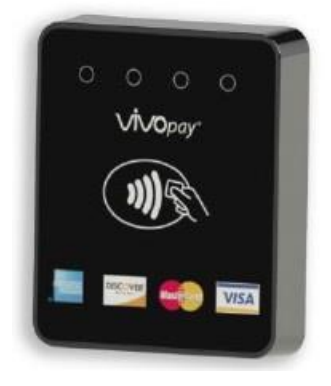

### Switching Power On/Off

### **Switching Power On**

The power supply unit converts AC power to DC power and provides the voltage to various modules within the system. The power supply unit allows the user to turn on/off the system, enter power-failure mode, and perform other sequences. The system turning-on process is as follows,

- 1. Open the upper fascia.
- 2. Press the power switch ("ON").
- 3. The system will turn on automatically.

### **Switching Power Off**

The system turning-off process is as follows

- 1. Open the upper fascia.
- 2. Press the power switch ("OFF") for 1 second.
- 3. The system will be shut down automatically.
- 4. The operating system will shut down then power will turn off.

### WARNING:

Do NOT operate Main Switch on power supply when you would like to turn off the power.

It may cause damage to operate system or destabilize control electronics in ATM.

### **Power Supply Status**

### **LED and Switch Functions**

- [AC IN]: Turned on upon AC power supply.
- [DC OUT]: Turned on upon DC power supply.
- [BATT LOW]: Turned on when the battery voltage is 21V or less or when the battery cable is not connected.
- [MAIN S/W]: Supplies or stops AC power.
- [POWER S/W]: Turns on/off the system.

### Switch Status

- [Main S/W] is pressed on "I" position
- AC power is being supplied to the power supply unit, and only [AC IN] LED is turned on.
- [Main S/W] is pressed on "O" position
- AC power is not supplied to the power supply unit and all status LEDs are turned off.
- [POWER S/W] is pressed on "ON" position
- The system is turned on and [AC IN] and [DC OUT] LEDs are turned on.
- [POWER S/W] is pressed "OFF" position

<System Off> procedure starts, and only [AC IN] LED is turned on.

 In case power failure occurs during normal system operation, the system will enter <Power Failure Mode> and only [DC OUT] will be turned off.

### **Cencon Lock**

### **Security Door with Cencon**

The Cencon lock is highly-secured, advanced-design lock. Even though the lock is electromechanical, they require no wiring or batteries for opening the lock because they are self-powered. <u>Power is</u> generated by turning the dial knob on the lock to the left (counter-clockwise). After several turns of the knob, enough power is generated to allow the microprocessor in the lock to function.

### **Opening and Closing the Security Door**

Each Cencon Lock is shipped from the factory in Shelved Mode. The One Time Combination feature which requires a Smart Key is not available when the lock is shelved. Instead, the Shelved Mode combination is used to open the lock without any Smart Key. The default Factory Combination is set to 50-25-50. <u>Practice opening the lock in shelved mode with the default factory combination until you are comfortable with its operation.</u> The default combination may be changed, in which case the new combination would be used to open the lock while in Shelved Mode. The correct opening procedure for a shelved lock in:

1. Turn the dial to the left (CCW), using full wrist turns, until the letters "EC" (Enter Combination) appear on the LCD.

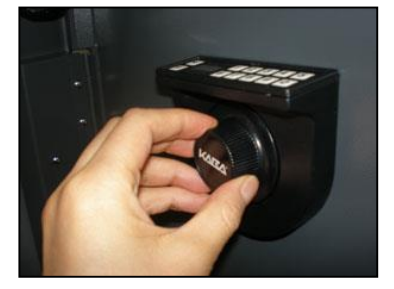

### <Note!>

If you are operating a Cencon lock and –dL appears on the display during an operation, it indicates that you should dial Left (Counter Clockwise). The purpose is both to give the lock additional power and to ensure the lock bolt is fully extended.

### CW = Clockwise; CCW = Counter Clockwise

2. Enter the factory combination of 50-25-50 by sequentially pressing those six buttons. The LCD will

display the entered number.

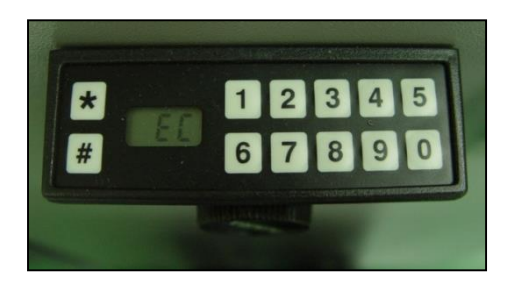

3. When the combination has been correctly entered, the LCD will read "OPr" meaning "Open right."

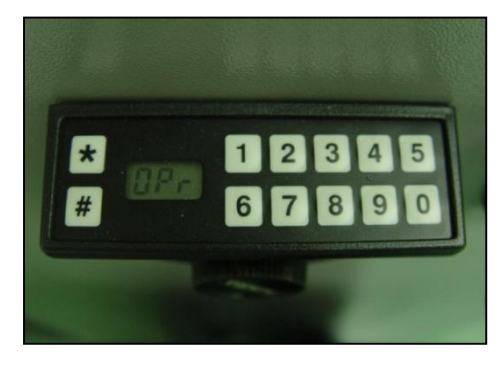

4. Turn the dial right (CW) until it stops. The lock's bolt is now retracted and the lock is open.

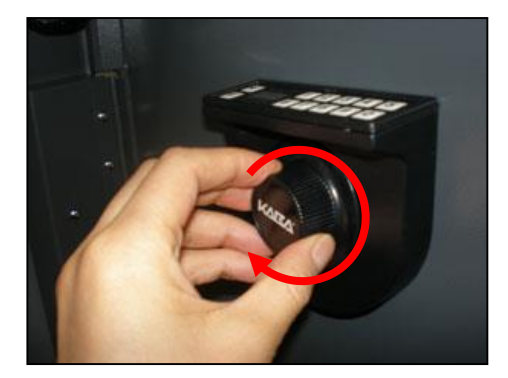

5. Turn the handle and open the security door.

6. Turn the dial a minimum of one complete rotation to the left (CCW) to extend the bolt.

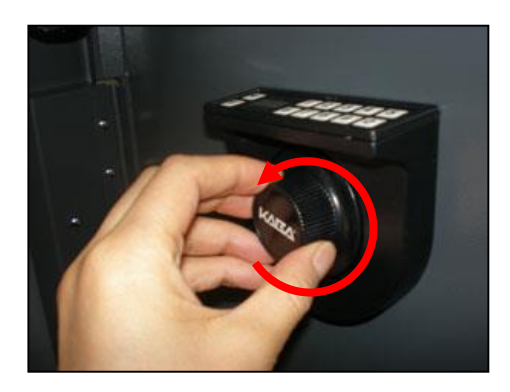

#### <Note!>

After opening and closing any lock, you should always check to ensure that the lock is physically relocked (i.e., bolt fully extended and locked in place) by turning the dial to the right. If the bolt does not retract, you can be assured the lock is secured.

### **Helpful Hint:**

At any point while entering the combination during an opening sequence, if you notice that an incorrect number was pressed on the keypad, you may clear the entire operation and start again by pressing the star (\*) key. This allows you to return to the EC prompt without getting a wrong try error (lightning bolt).

### Caution - Lock Out (LCO):

When the combination is incorrectly entered, a lightning bolt error will flash on the display (with no other numbers following it). To clear this error and start again, press and hold the star (\*) key. Even in Shelved Mode, it is important to avoid getting 5 wrong combination attempts in a row without a successful opening in between because the lock will be put into Lock-Out condition, displaying, "LCO." Clearing the LCO condition in Shelved Mode requires waiting 5 minutes and then entering the correct combination.

### **Changing Shelved Mode Combination**

For Cencon Locks with a code level of 71<sup>1</sup>, or greater, you may change the Shelved Mode combination. You may change the default Factory Combination of 50-25-50 to a new combination to be used while the lock is still in Shelved Mode. Once you have changed the combination for the first time, you may want to change the combination again to a different Shelved Mode combination. You can even change it back to the Factory combination of 50-25-50.

This is an option that is only available while the lock is in Shelved Mode and is intended only for temporary use after the ATM is deployed but before the lock is activated. It is not recommended to keep the Cencon lock in this Shelved Mode condition, due to lack of security and control.

#### **Required Items:**

Change Key, Current Shelved Mode Combination

#### <Note!>

You can only change the Shelved Mode combination while operating in Shelved Mode. Once a lock is "activated" in any mode, the Shelved Mode combination returns to the Factory Default of 50-25-50

<sup>&</sup>lt;sup>1</sup> It is sometimes necessary to determine the level of the Cencon Lock with which you are working. This can be done by entering a command via the keypad. The lock level will then be displayed on the LCD. Use the following procedure:

<sup>1)</sup> Power the lock by turning the dial to the left (counter clockwise) until EC is displayed.

<sup>2)</sup> Enter the # 1 keypad command. Then the lock displays a string of characters on the LC D, displaying two characters at a time. The best thing to do in analyzing the lock level is t o write down the entire string and then pick out the portions of it that are significant to y ou, or if you are experiencing a problem with the lock, report the entire string to the Tech Support group.

#### To change the Shelved Mode Combination

1. Power Lock  $\rightarrow$  EC

Turn the Dial to the left (CCW) until "EC" (Enter Combination) is displayed.

### 2. EC $\rightarrow$ Enter Shelved Mode Combination $\rightarrow$ OPr

Enter the current Shelved Mode combination (either 50-25-50 or a changed Shelved Mode combination) by sequentially pressing those digits on the lock keypad. The numbers will be displayed on the LCD as they are entered. When the combination has been correctly entered, the LCD will read OPr, meaning "OPen right."

### 3. OPr → Retract Bolt

Turn the Dial to the right (CW) to retract the bolt

### 4. Open Door

### 5. Insert Change Key

Insert the change key into the change key socket on the back of the lock.

#### <WARNING>

#### Do not close the door.

Leave the door open during this process until you are comfortable opening the lock with the new combination.

6. Extend Bolt

Turn the Dial to the left (CCW) to extend the bolt.

7. Power Lock  $\rightarrow$ 

Turn the dial to the left (CCW) until (the Change Key symbol along with Enter Combination) is displayed.

### 8. EEE $\rightarrow$ Press #8 $\rightarrow$ EcF

Press the "#" button followed by the "8" button. EcF (Enter current Factory combination) will be displayed

9. EcF  $\rightarrow$  Enter Current Shelved Mode Combination  $\rightarrow$  EnF

Enter the current shelved mode combination, "EnF" (Enter new Factory combination) will be displayed.

10. EnF  $\rightarrow$  Enter New Combination  $\rightarrow$  Cnf

Select and enter the new combination. "CnF" (confirm new Factory combination) will be displayed

11. Cnf  $\rightarrow$  Enter New Combination  $\rightarrow$  POC

Enter new combination again to confirm. POC (Pull Out Change key) will be displayed.

### WARNING:

Record the new combination and store it in a secure place. If this combination is lost or forgotten, there is no alternate way to open the lock.

12. POC  $\rightarrow$  Remove Change Key  $\rightarrow$  EOP

Remove the change key. EOP (End Operation) is displayed.

13. EOP  $\rightarrow$  Power Lock  $\rightarrow$  EC

Turn the dial to the left (CCW) until EC (Enter Combination) is displayed.

### 14. EC $\rightarrow$ Enter New Shelved Mode Combination $\rightarrow$ OPr

Enter the new shelved mode combination by pressing those digits on the lock's keypad. The numbers will be displayed on the LCD as they are entered. When the combination has been correctly entered, the LCD will read OPr, meaning "OPen right."

### 15. OPr $\rightarrow$ Retract Bolt

Turn the Dial to the right (CW) to retract the bolt.

16. Close Door

#### 17. Extend Bolt

Turn the Dial to the left (CCW) to extend the bolt.

### **Receipt Printer (SPR60)**

### Introduction

Information in this section is subject to change without notice. Hyosung TNS reserves the right to improve products as new technology, components, software, and hardware become available. If users need further data about these products, please feel free to contact Hyosung TNS or your local dealer.

No part of this document may be reproduced or transmitted in any form or by any means for any purpose without the express written permission of Hyosung TNS.

### Warning and caution:

Caution: Items shall be strictly followed to avoid injury or damage to body and equipment.

Note: Items with important information and prompts for operating the printer.

Heating: Thermal elements. No touching.

 $\overline{\mathbb{A}}$  Warning: Do not touch equipment to avoid damaging it for static electricity.

### Safety instructions

Before installing and using the printer, please read the following items carefully:

- 1. Install the printer on a flat and stable surface;
- 2. Reserve adequate space around the printer so that convenient operation and maintenance can be performed;
- 3. Keep the printer far away from water source, and do not expose the printer to direct sunlight, strong light and heat;
- 4. Do not use or store the printer in a place exposed to high temperature, high humidity or serious pollution;
- 5. Do not place the printer in a place exposed to vibration or impact;
- 6. No condensation is allowed to the printer. In case of such condensation, do not turn on the power until it has completely gone away;

- 7. Connect the printer power to an appropriate grounding outlet. Avoid sharing one electrical outlet with large power motors or other devices that may cause the fluctuation of voltage;
- 8. Disconnect the power when the printer is deemed to idle for a long time;
- 9. Don't spill water or other electric materials into the printer (e.g. metal). In case this happens, turn off the power immediately;
- 10. Do not allow the printer to start printing when there is no recording paper installed; otherwise the print head and platen roller will be damaged;
- 11. To ensure quality print and normal lifetime, use recommended paper or its equivalent;
- 12. Shut down the printer when connecting or disconnecting interfaces to avoid damages to control board;
- 13. Set the print darkness to a lower grade as long as the print quality is acceptable. This will help to keep the print head durable;
- 14. Do not disassemble the printer without permission of a technician, even for repairing purpose;
- 15. Keep this manual safe and at hand for reference purpose.

### Summary

The printer is a high performance thermal printer equipped with cutter and presenter, it can accept up to 220mm paper roll and the widest print width is 80mm. It can be widely used in various fields like finance, retail, lottery, etc.

### THE PRINTER consists of the following modules:

- Thermal printing unit
- Presenter
- Paper holder
- Control board
- Cutter

SPR60 can be connected with other device by USB interface or serial interface.

### **Main features**

- Printing
- High-speed
- **Operator Manual**
- Low-noise thermal printing
- High reliability
- Presenter
- Paper holding
- Paper retraction
- Paper ejection

Note: The Presenter is a paper accommodation mechanism and locates at the front end of the printer.

- Special Function:
- Anti-jam
- Anti-pull

- Instruction set compatible with HYOSUNG's LSPR3 EP standard for SPR60 with USB communication interface;
- Instruction set compatible with HYOSUNG's KSPR1-VEP standard for SPR60 with serial communication interface;
- Characters handling: Supports ASCII code for SPR60 with serial communication interface;
- Printer Maintenance
- Replace paper roll easily;
- The top cover of printer can be opened, which is convenient for maintenance;
- The top cover of Presenter module can be opened, which is convenient for maintenance;
- Paper width can be adjusted linearly, paper width stopper can be locked;
- Characteristics and parameters can be set by software;
- Single USB interface or single serial interface is optional;
- Mark identification and checkout;
- Lower mark sensor for non-thermal side is adjustable;

```
Operator Manual
```

#### © 2022 Hyosung TNS. All rights reserved.

<sup>•</sup> Applications

- Semi-auto paper loading;
- Firmware can be updated on-line.

### **Paper Specification**

| Paper type               | Continuous /marked paper                  |
|--------------------------|-------------------------------------------|
| Paper supply method      | Paper roll                                |
| Paper width              | 80mm                                      |
| Paper weight             | 55g ~ 100g                                |
| Thermal layer            | Outward/Inward                            |
| Paper roll specification | Optional ID of paper roll core: $\phi$ 18 |
|                          | Minimum ID of paper roll: φ24             |
|                          | Maximum OD of paper roll: φ220mm          |

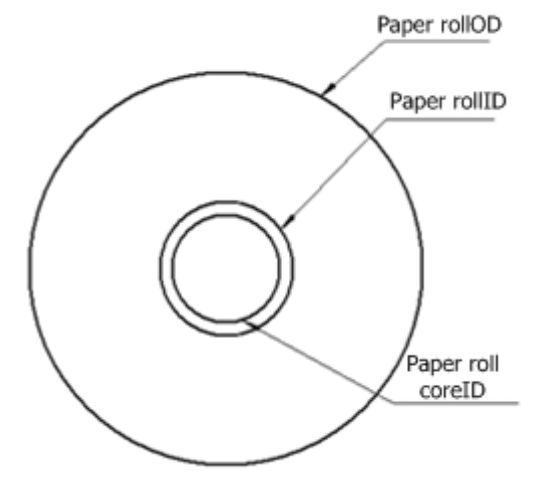

<Paper roll diagram>

<Note!> The supported paper thickness and paper roll diameter is as followings when there is Presenter module:

| Paper thickness | Min paper roll ID | Remarks |
|-----------------|-------------------|---------|
| 55-80 um        | Ф24               |         |
| 80-100 um       | Ф31               |         |

#### **Recommended Paper:**

1. Recommended continuous paper:

| Paper type | Manufacturer        |
|------------|---------------------|
| FD200      | OJI Paper CO., LTD. |
| FD210      | OJI Paper CO., LTD. |
| ADP78      | OJI Paper CO., LTD. |
| PD150R     | OJI Paper CO., LTD. |

<Recommended paper>

2. Recommended marked paper:

The marked paper should meet the following requirement besides that of standard paper:

- Mark position
- There are three positions for mounting the mark sensor on the thermal side, and the left and the right positions can be adjusted along with the paper guide block while the middle position is fixed.
  The position for mounting the mark sensor on the non-thermal side is continuously adjustable. The above mark sensor has requirements for the mark position, referring to the figure below;
- In using marks, it is recommended to use the following parameter:
  - L1 mark width: 8mm≤L1≤paper width
  - L2 mark width: 4mm≤L2≤8mm
- The reflectivity of marks is less than 15%; The reflectivity of other part of the ticket within mark width along paper feed direction is over 75%. There should not be any characters, graphics as advertisement between marks space.

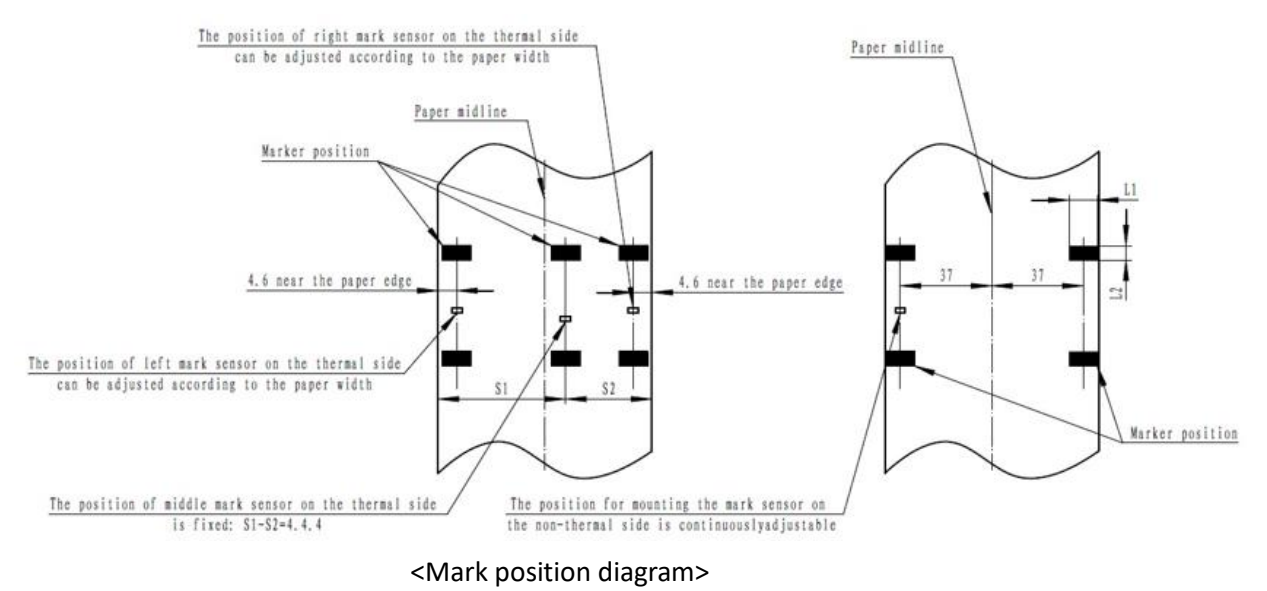

### Notice:

Due to the dithering during paper feeding and tolerance of paper parameters, the mark positioning position may have a tolerance of ± 1mm.

Only one mark sensor is mounted on the non-thermal side when the printer is delivered from the factory (default position is on the non-thermal side of paper path) and the mark sensor position is continuously adjustable.

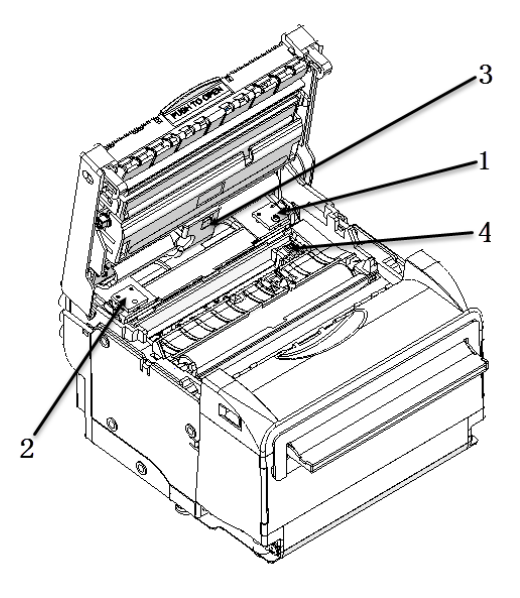

<Mark sensor>

| 1 | Right mark sensor on the thermal side  |
|---|----------------------------------------|
| 2 | Left mark sensor on the thermal side   |
| 3 | Middle mark sensor on the thermal side |
| 4 | Mark sensor on the non-thermal side    |

### Notice:

1. The mark sensor on non-thermal side is the default sensor when delivery from the factory, and the middle mark sensor on thermal side is used as paper feeding sensor;

2. The middle mark sensor on thermal side is optional, while only one of the other three sensors can be installed.

### Notice:

1. Please use the recommended paper or its equivalents. Using other types of paper may affect print quality and reduce the print head lifetime;

2. Do not paste the paper to the shaft core;

3. If the paper comes in contact with chemical or oil, it may discolor or be less heat sensitive, which will greatly affect the print quality;

4. Do not rub the paper surface with a nail or hard metal. Otherwise it may discolor;

5. When the temperature goes up to 70°C, paper will discolor. So please be careful to the effect of temperature, humidity and sunlight in environment.

### Structure and functions

### Appearance

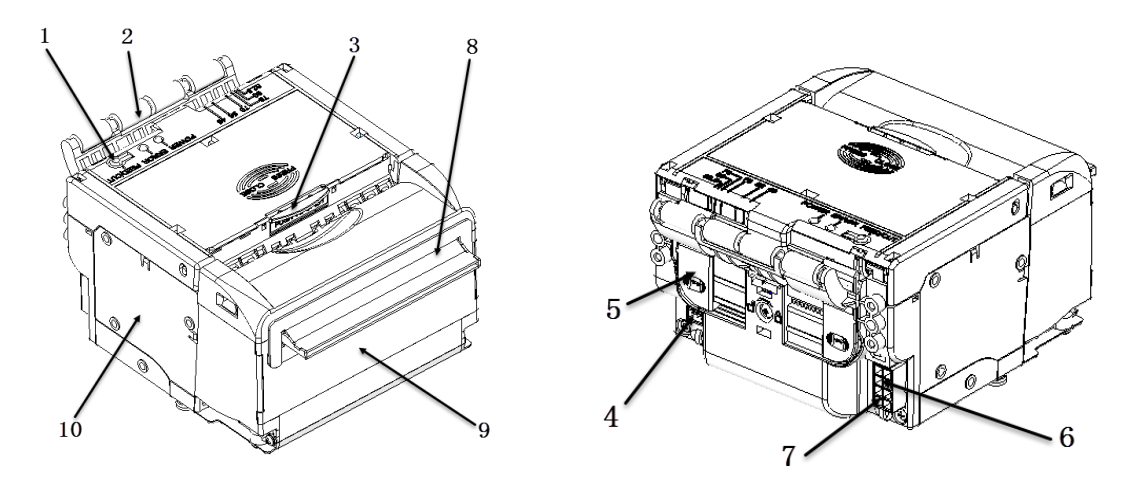

<SPR60 printer appearance>

| 1 | Button                             | 6  | Communication interface (USB or |
|---|------------------------------------|----|---------------------------------|
|   |                                    |    | serial interface is optional)   |
| 2 | Buffer module (optional)           | 7  | Power interface                 |
| 3 | Button for opening and closing the | 8  | Paper exit                      |
|   | top cover                          |    |                                 |
| 4 | Paper near sensor socket           | 9  | Presenter                       |
| 5 | Paper guide block                  | 10 | Print module                    |

### Print unit and controlling parts

The controlling parts include circuit board and corresponding adjustment buttons and interfaces.

1. Exterior of print unit and controlling parts

The print unit consists of print mechanism and cut mechanism, referring to the figure below:

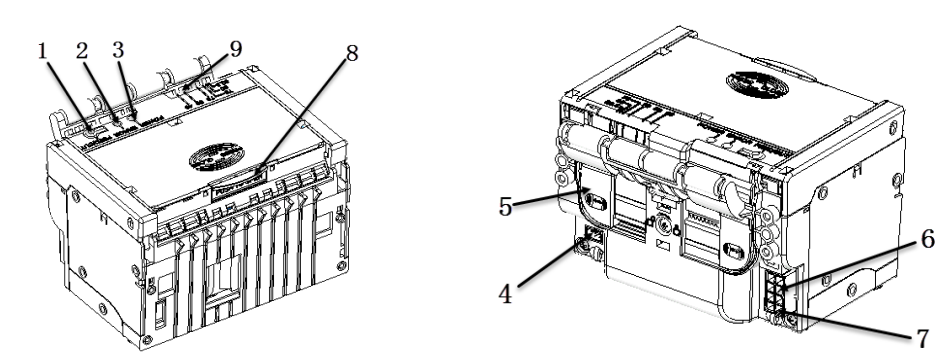

<Print unit and controlling parts>

| 1 | Feed/Cut button   | 2 | Error LED                                                     |
|---|-------------------|---|---------------------------------------------------------------|
| 3 | Power LED         | 4 | Paper near sensor socket                                      |
| 5 | Paper guide block | 6 | Communication interface (USB or serial interface is optional) |
| 7 | Power interface   | 8 | Button for opening and closing the top cover                  |
| 9 | Paper entry       |   |                                                               |

Note: The power cord connected with power interface 7 has power.

#### 2. Modules of print unit

- Feed/Cut button
- Print self-test page: keep pressing the FEED button while turning on the power for 1s, the printer will print the self-test page;
- Feed paper: under normal conditions, press the FEED / CUT button, the printer will feed paper, and the printer will stop feeding paper when release the FEED / CUT button. During paper feeding, the Presenter will start when the paper head enters the Presenter, and the Presenter will stop running when the paper head is held by the Presenter;

- Cut paper: the printer will cut paper if press the FEED / CUT button for two times continuously.

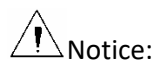

The printer will not run when press the FEED button under error status.

• Button for opening and closing the top cover

After pressing the button for opening and closing the top cover, the top cover module can be opened for maintenance work, such as clear jammed paper jam, clean the print head/platen rollers.

• Power switch

Press "O" to turn off the power, or press "—"to turn on the power.

• Error LED (Red)

Indicate different status of printer. Normally, it is off; under error status (like paper end), it will flash.

Note: Error LED also flashes when the printer executes macro definition.

• Power LED (Green)

Indicate whether the power is on or not and it is always on when the printer is turned on.

Heating:

The print head and the motor gives out heat while using, please do not touch it just after operation.

#### Presenter

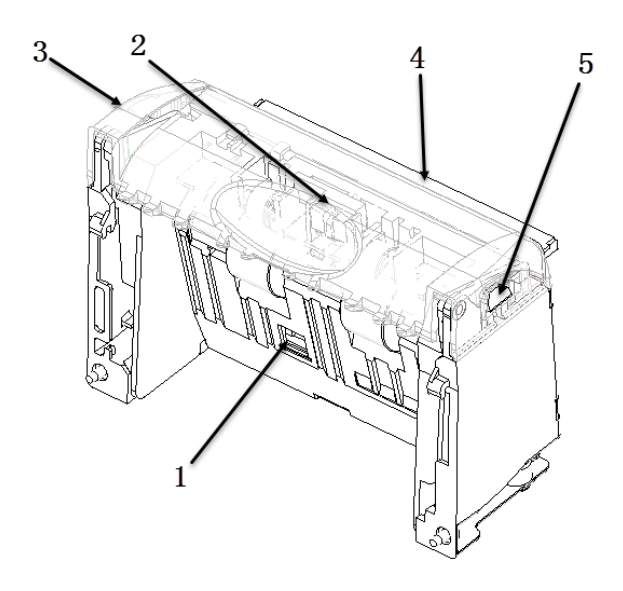

<Appearance of Presenter>

- 1. Paper retraction sensor: Check whether the paper is retracted correctly during the process of paper retraction.
- 2. Paper out sensor: Detect the status of print paper and confirm whether the print paper has been taken away or not.
- 3. Presenter top cover: After pressing the snap-fit, the cover can be opened for clearing Presenter jammed paper.
- 4. Paper outlet mouth.
- 5. Snap-fit for fixing the top cover.

### Install and load the paper roll

Before installing the paper roll, make sure the specification of paper roll is in conformity with requirements of printer.

#### Install load the paper roll

The paper roll is easy to be installed on SPR60, and the steps are as following: Turn on the power, and then place the paper head in the paper feeding path as shown in the figure below:

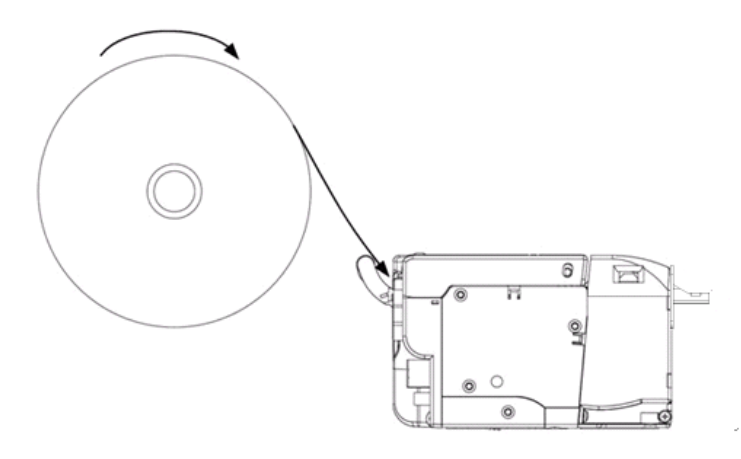

<Paper loading>

When the paper sensor detects paper, the platen rollers will start rotation to complete the semiautomatic paper loading.

Caution:

Before loading paper, cut the paper head trim according to the figure below:

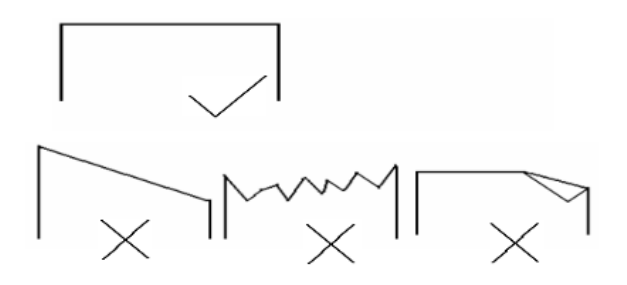

<Paper head>

Before loading paper, make the paper flat to ensure the paper be fed smoothly into the path.

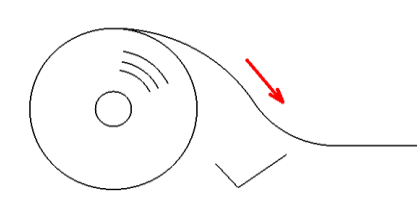

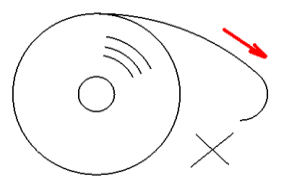

<Radian of paper head>

Semi-automatic paper loading

- 1. Turn on the power and the ERROR LED alarms for paper end;
- 2. Refer to the figure below, push paper into the paper inlet for a certain distance, and release your hands when the platen roller starts rotating and holds the paper.
- 3. The printer starts loading paper, and then the printer can execute print tasks after finishing loading the paper and the paper head stops at the normal print position.

### Caution:

Push the paper into the paper feeding path with well-distributed and gentle force and try to make the paper head parallel to the paper feeding path. If the angle between paper center line and the printer center line is  $\leq 4^{\circ}$ , it can guarantee that the paper jamming malfunction will not happen.

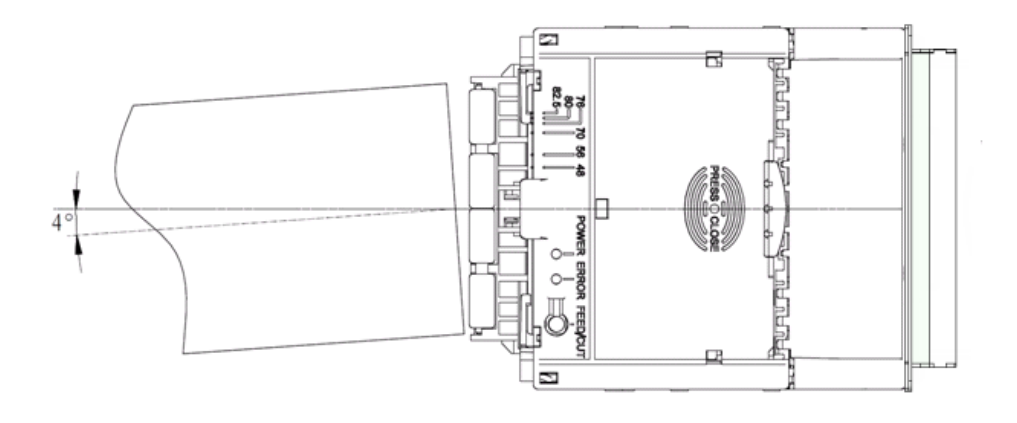

<Paper loading>

### Clear the jammed paper in the cutter

#### When any of the following cases occurs, please remove jammed paper manually.

- 1. Paper jams between platen roller and cutter holder.
- 2. Paper accumulates at paper inlet of the cutter in the front of print head.
- 3. The cutter can't cut off paper.

#### Remove the jammed paper manually in the following steps:

- 1. Turn off the printer power;
- 2. Press the spanner slightly with hand as shown in the following figure to open the top cover;

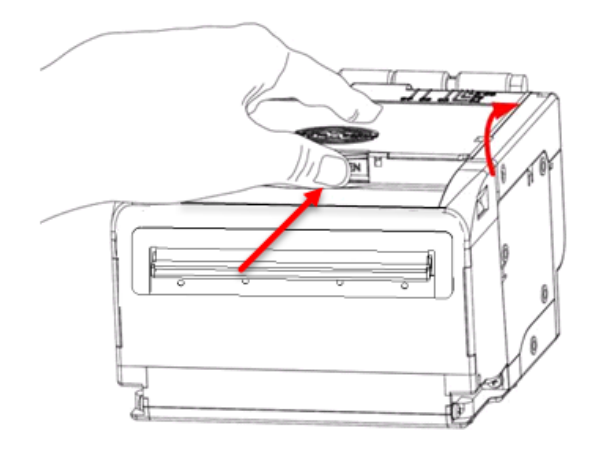

3. Check whether there is wastepaper under the cutter blade and print head. If so, please take it out;

4. When confirming there is no wastepaper, close the top cover;

∠!\\_ Caution:

Turn off the power before removing the jammed paper.

### Clear the jammed paper in the presenter

#### When any of the following cases occurs, please remove the paper manually:

Paper is jammed into the path of Presenter;

Paper does not enter the paper output path of presenter.

#### Remove the jammed paper manually in the following steps:

1. Press the snap-fit on Pre upper path as shown in the following figure and apply force upwardly to remove the Presenter top cover;

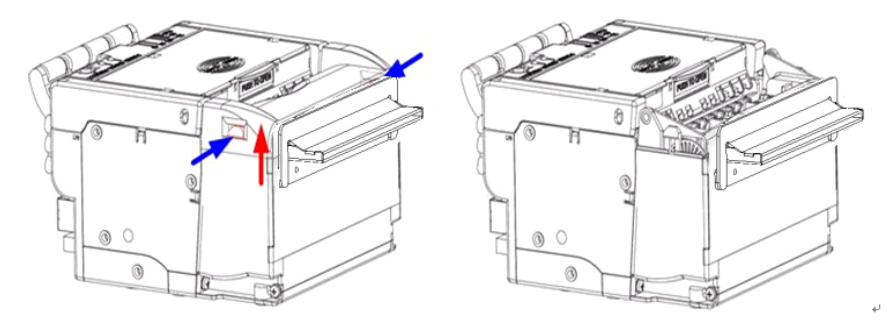

<Clean the jammed paper in the Presenter>

2. Take out the jammed paper and install the Pre top cover to the printer.

### Troubleshooting and maintenance

If errors occur in the printer, consult the troubleshooting table below. If still can't settle the trouble, please contact with Hyosung TNS or the distributor.

#### **Error and settlement**

#### 1. Error index

|                      |                                            | Error LED |  |
|----------------------|--------------------------------------------|-----------|--|
| Errors               | Description                                | S ■       |  |
| Print head           | Tomporature of the print head is too high  |           |  |
| overheating          | remperature of the print head is too high. |           |  |
| Abnormal voltage     | Input voltage is too low or too high.      |           |  |
| Cutter error/paper   | Cuttor can't work normally or Panor jame   |           |  |
| jam                  |                                            |           |  |
| Print head uplifting | Print head is uplifted.                    |           |  |
| Paper end            | Paper sensor detects paper end.            |           |  |
| Calibration failure  | Marked paper calibration error.            |           |  |
| Paper near end       | Paper sensor detects paper near end.       |           |  |
| Macro definition     | In the execution of a macro definition     |           |  |
| execution status     |                                            |           |  |
| Normal stand-by      |                                            |           |  |
| status               |                                            |           |  |

<Note!>

In the default configuration, the printer will not stop printing when paper end, and the user could change the default configuration as stop printing when paper end via KIOSK Utility software, and under the new configuration, the error LED will flash and indicate paper end;

#### Printer executes the following activities when errors occur:

- Stop printing;
- Busy signal is available;
- Error LED flashes;

**Operator Manual** 

#### Solution for common errors

1. Problems during paper loading

| Problem                                                                                   | Possible reasons                                                                                                    | Solutions                                                                                                    |
|-------------------------------------------------------------------------------------------|----------------------------------------------------------------------------------------------------|----------------------------------------------------------------------------------------------------|
| Paper roll can't be<br>loaded onto paper<br>holder smoothly                               | The paper roll ID does not match the printer                                                                                                    | Replace paper roll.                                                                                                    |
| The printer can't feed paper automatically                                                | Paper head is irregular;<br>Paper jams;<br>The paper loading sensor is<br>not covered by paper head;<br>Dust and wastepaper covers<br>the paper loading sensor. | Trim the paper head according to<br>requirements;<br>Remove jammed paper;<br>Check the paper head to confirm that<br>the paper loading sensor is covered<br>fully by paper;<br>Clean the paper loading sensor. |
| After automatic paper<br>feeding, the paper can't<br>stop in the normal print<br>position | Dust or wastepaper covers the paper loading sensor.                                                                                                    | Clean the paper loading sensor.                                                                                                    |

<Errors during paper loading>

2. Problems during printing

| Problems                  | Possible reasons                  | Solutions                                                      |
|---------------------------|-----------------------------------|----------------------------------------------------------------|
| The receipt can't be      | Paper jams.                       | Check paper feeding path, remove                               |
| ejected out smoothly.     |                                   | wastepaper and reload paper.                                   |
|                           | The paper is loaded in wrong      | Load the paper roll correctly;<br>Use recommended paper or its |
|                           | direction or its quality is poor; | equivalents;                                                   |
| Printout is not clear.    | Print head needs cleaning;        | Clean the print head;                                          |
|                           | The print darkness is too low;    | Adjust print darkness ( * );                                   |
|                           | Input voltage is too low.         | Use the power supply which meets                               |
|                           |                                   | requirements.                                                  |
|                           | <b>-</b>                          | Check if there are sundries in cutter                          |
| Cutter works              | Paper jams in cutter;             | path( * ), contact with Hyosung TNS or                         |
| abnormally.               | The cutter is broken.             | your local distributor                                         |
|                           |                                   |                                                                |
| Printing data is lost and | The platen roller is not closed;  | Close the platen roller properly;                              |
| no printing.              | Paper jams.                       | Remove jammed paper.                                           |

<Problems during printing>

To adjust print darkness, contact with our distributors or Hyosung TNS.

If paper jams in cutter, please remove the jammed paper firstly, and then press CUT button to reset the cutter.

#### 3. Problems during paper output

| Problems                                              | Possible reasons                                          | Solutions                                   |
|-------------------------------------------------------|-----------------------------------------------------------|---------------------------------------------|
| The printer stops printing<br>and warns errors during | Paper end;                                                | Install a new paper roll;                   |
|                                                       | Paper jams in cutter; Dust or wastepaper covers the paper | Check if there are sundries in cutter path; |
| printing.                                             | near end sensor.                                          | Clean the paper near end sensor.            |

<Problems during paper output>

<Note!> Contaminated paper may cause detection failure.

#### 4. Other problems

| Problem                                             | Possible reasons                                                                                                | Solutions                                                                                                    |
|-----------------------------------------------------|----------------------------------------------------------------------------------------------------|----------------------------------------------------------------------------------------------------|
| LED does not light and printer does not work.       | The printer is not connected<br>with the power correctly.<br>The printer isn't turned on.                       | Connect the printer with power<br>correctly.<br>Turn on the printer.                                                                                  |
| The printer does not work after receiving commands. | Printer is in error status. The<br>communication cable is not<br>connected well. Interface<br>setting is wrong. | Remove the errors( * )<br>Make sure the communication<br>cable is connected correctly.<br>Set the interface again according to<br>the self-test page. |

<Other problems>

<Note!> Paper near end alarm acts only as a prompt for users, not an error status. Therefore, when this alarm is given, printing task can still be sent.

### Self-test page

Print self-test page in the following steps: Turn off printer power, then keep pressing the FEED button for at least 1 second while turning on the printer. The printer will start to print a self-test page. (Take 203DPI/USB interface model for an example, and the self-test page is shown as follows).

| ***SPR60 TEST FORM***         |                         |  |
|-------------------------------|-------------------------|--|
| Boot Firmware                 | :FV1.041                |  |
| Main Firmware                 | :FV1.075                |  |
|                               |                         |  |
| H/W parameters                |                         |  |
| Flash Memory Size             | :4M Bytes               |  |
| Flash Logos/Fonts             | :128K Bytes             |  |
| Resolution                    | :203×203DPI             |  |
| Print Width (Max)             | ) :80mm                 |  |
| Fixed LeftMargin              | :5mm                    |  |
| Fixed RightMargin             | :3mm                    |  |
| PrintSpeed (Max)              | :150mm/s                |  |
| Dark Scale                    | :110                    |  |
| Cutter                        | :Enabled                |  |
| Presenter                     | :Enabled                |  |
| Presenter Action M            | iode :Hold Waiting Mode |  |
| CRComand:Enable               | d                       |  |
| Current Code Pages :PC437     |                         |  |
|                               |                         |  |
| Communication Int             | erface                  |  |
| Interface Type :USB_SPR60(U)1 |                         |  |
| Interface Mode                | :API Mode               |  |
| Rx Buffer Size                | :4K Bytes               |  |
|                               |                         |  |
| Resident Fonts                |                         |  |
| Font0 (12X24)                 | :English                |  |
| Font1 (9X17)                  | :English                |  |
| Font3(24X24)                  | :GB18030                |  |
| Code Pages                    |                         |  |
|                               | :PC437,PC850            |  |
|                               | :PC852,PC858            |  |
|                               | :PC860,PC863            |  |

|                                                         | :PC865,PC866   |
|---------------------------------------------------------|----------------|
|                                                         | :1252,Katakana |
|                                                         | :More in       |
|                                                         | Feed button    |
|                                                         | Configuration  |
|                                                         |                |
| International Character                                 |                |
| :U.                                                     | S.A.           |
| :Fr                                                     | ance           |
| :G                                                      | erman          |
| :U.                                                     | К.             |
| :Denmart I                                              |                |
| :Sv                                                     | veden          |
| :Ita                                                    | dy             |
| :Sr                                                     | pain           |
| :Ja                                                     | pan            |
| :Ne                                                     | orway          |
| :De                                                     | enmark II      |
| :Sr                                                     | oain II        |
| :La                                                     | itin America   |
| Reg Code Assoluble                                      | JUDC A         |
| Bar Code Available                                      | :UPC-A         |
|                                                         | :UPC-E         |
|                                                         | EAN-5          |
|                                                         | CODE20         |
|                                                         | CODE39         |
|                                                         | UTP            |
|                                                         | CODABAR        |
|                                                         | CODE128        |
|                                                         | -PDF417        |
|                                                         | -681           |
|                                                         | ORCODE         |
|                                                         | MAXICODE       |
| STATISTICS:                                             |                |
| Printed paper lengt:xxxxxxxx                            |                |
| Printed lines(Total) :xxxxxxxx                          |                |
| Printed lines(Actual) :XXXXXXXX                         |                |
| Number of Cuts(Toatal) :XXXXXXXX                        |                |
| Number of Cuts(Actual) XXXXXXXX                         |                |
| Power On time                                           | *****          |
| Product date                                            | 20000000       |
| Note: XXXXXXX represents the detailed contents or value |                |
| of print item.                                          |                |

### Explanation of self-test page:

| Boot FirmwarePrinter BOOTLOADER version                                    |  |  |
|----------------------------------------------------------------------------|--|--|
| Main FirmwarePrinter monitor program version                               |  |  |
| H/W parametersPrinter parameter setting                                    |  |  |
| Flash Memory SizePrinter FLASH capability                                  |  |  |
| Flash Logos/FontsFlash size for bitmap downloading                         |  |  |
| ResolutionPrinter resolution                                               |  |  |
| Fixed Left MarginPrinter fixed left margin                                 |  |  |
| Fixed Right MarginPrinter fixed right margin                               |  |  |
| Print Width(Max)Maximum printable width                                    |  |  |
| Dark ScalePrint darkness                                                   |  |  |
| Print Speed(Max)Print speed                                                |  |  |
| CutterEnable or disable cutter                                             |  |  |
| PresenterEnable or disable Presenter                                       |  |  |
| Presenter ModePre paper output mode                                        |  |  |
| Presenter Wait TimePre waiting time before retracting or ejecting paper    |  |  |
| Communication InterfaceCommunication interface setting                     |  |  |
| Rx Buffer SizeData receiving buffer area size                              |  |  |
| Interface TypeInterface type                                               |  |  |
| Resident FontsFont setting                                                 |  |  |
| Bar Code AvailablePrintable barcode type                                   |  |  |
| STATISTICS:Statistic data of the printer                                   |  |  |
| Printed paper lengthTotal paper feeding length of printer                  |  |  |
| Printed lines(Total)Total printed lines of printer                         |  |  |
| Printed lines(Actual)Current printed lines of printer                      |  |  |
| Number of Cuts(Total)Total cut times of printer                            |  |  |
| Number of Cuts(Actual)Current cut times of printer                         |  |  |
| Note: The content of self-test page changes according to different printer |  |  |
| configurations.                                                            |  |  |

### **Cash Dispenser (CDU10)**

### **Bill Conditions**

### Acceptable condition

1. Bill which is very clean and can readily be recognized as a true bill

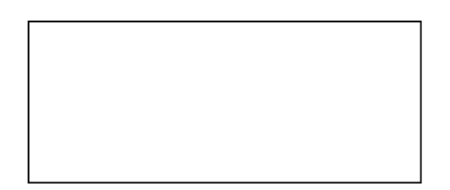

2. Bill has sufficient life or sizing to be handled easily

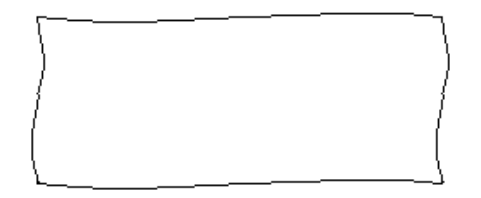

3. Bill which can be manually held straightly when one end is held by a hand and the bill is slightly curved vertically.

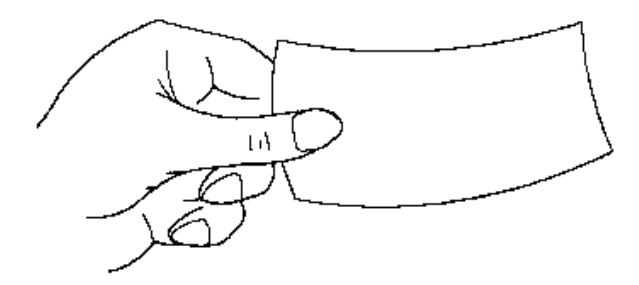

**HYOSUNG 5L** 

### Operation

### Unacceptable condition

1. Bill with serious wrinkles, torn or broken section wherein paper fiber is broken and separation begins.

Wrinkle

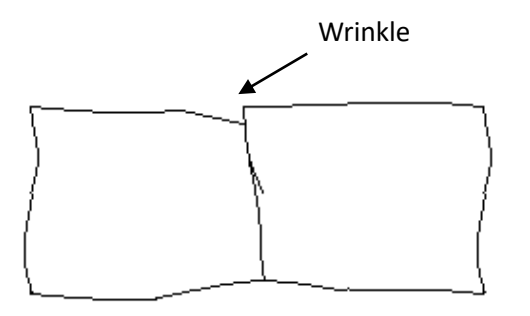

Torn

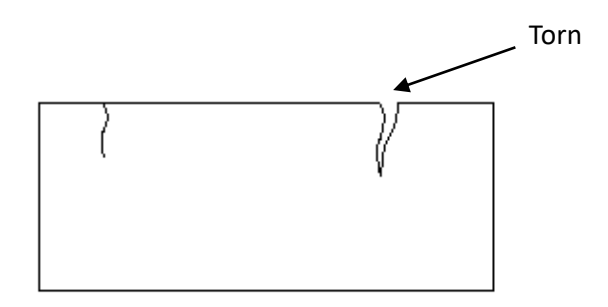

Broken section

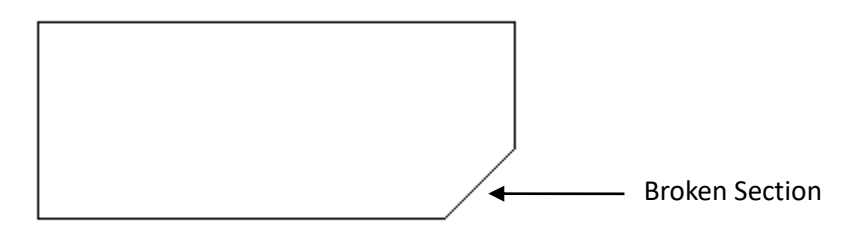

2. Bill having adequate life or sizing, but stained seriously

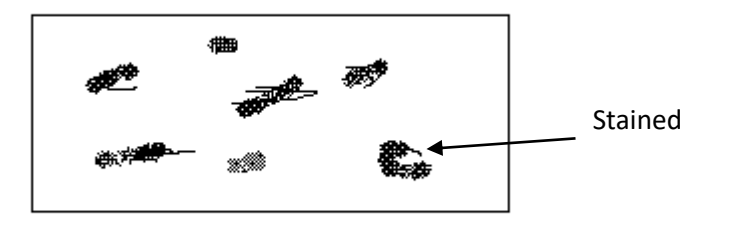

3. Bill with holes (Perforated bill)

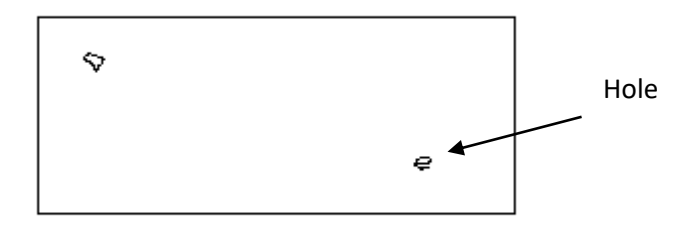

4. Bill ragged and cannot be held straightly when one end is supported by a hand

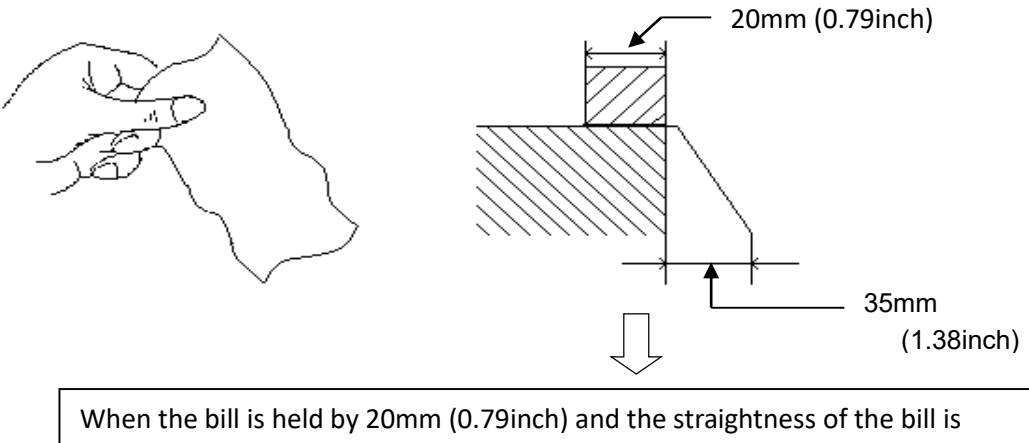

35mm (1.38inch) or less, it cannot be used

**HYOSUNG 5L** 

## Operation

5. Bill with cellophane tape, scotch tape, etc.

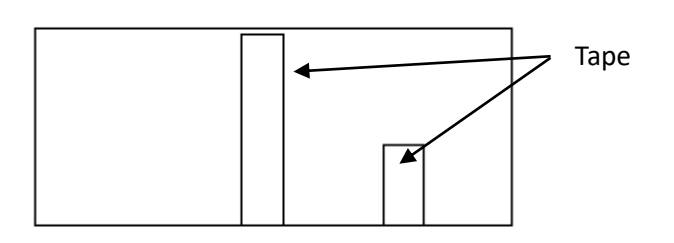

#### 6. Bill with folds

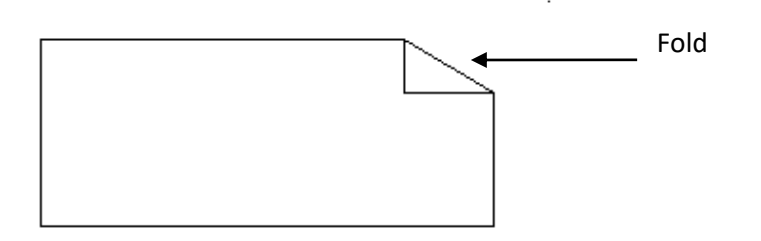

7. Gradually curved bill (bills tied by hand seal, etc.)

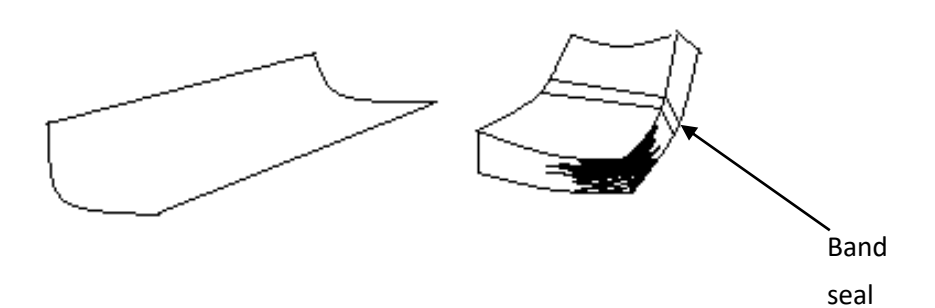

8. Bill with folded lines

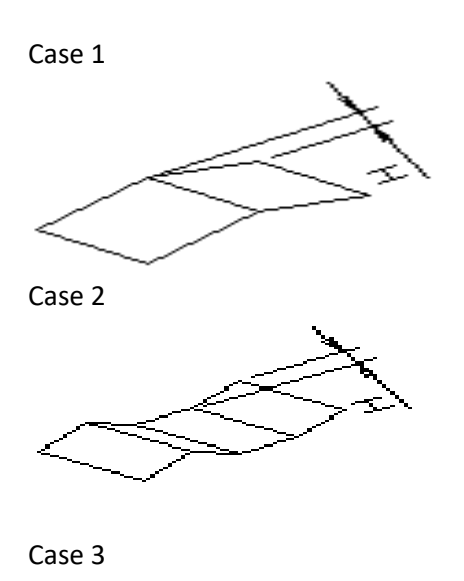

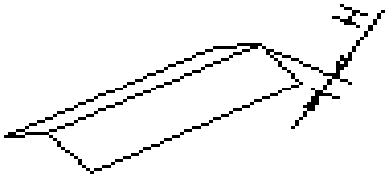

<Note!> Bill distortion should not exceed 10 mm (0.39inch).

### How to Replenish the Cash Cassette

1. Push the lever A and holding a cassette handle B with the other hand pull out slightly, and support the cash cassette from bottom with the hand pushed the lever A, and pull out to the end of the cassette.

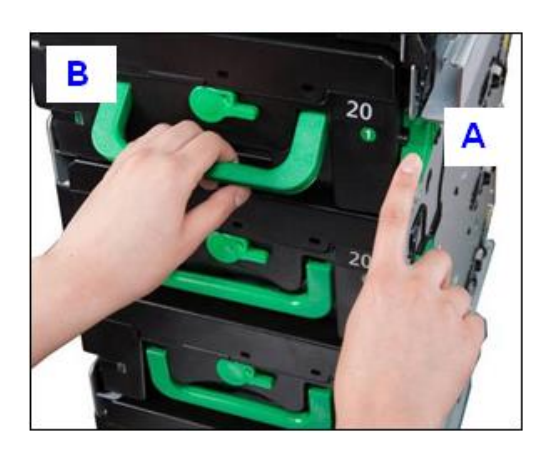

2. Place the cash cassette on a flat level platform and turn the green lever clockwise to unlock a cassette cover. Then lift up the cassette cover.

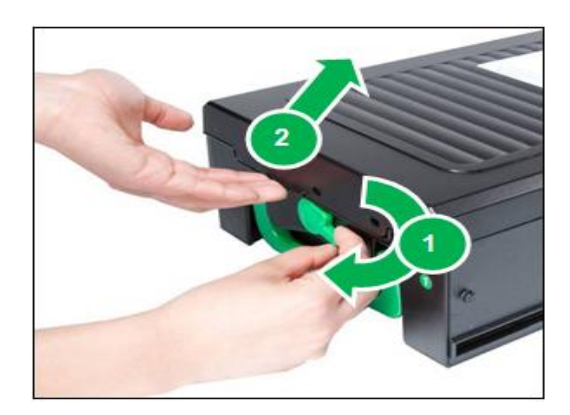

#### <Note!>

1) Completely open the cassette cover as picture below when replenishing a cash cassette.

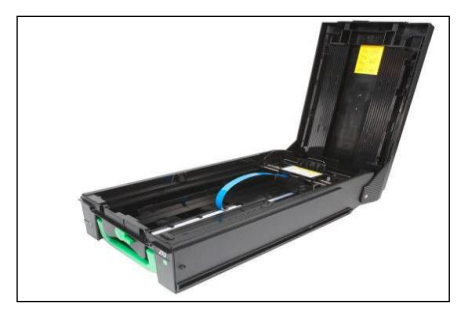

2) If you have the key type cassette, open the cassette cover using the key like the picture below.

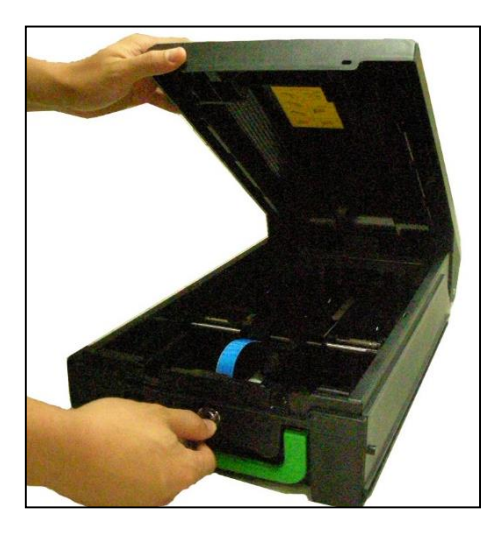

- 3. Pull black push-plate back completely until it is locked against the cash plate latch.
- 4. Pull the Push-Plate after pressing the Green Color Button (C).

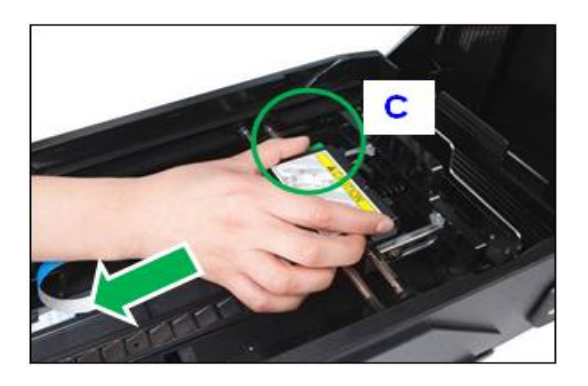

5. Set the bills and push the Push-Plate to the location where the bills are set.

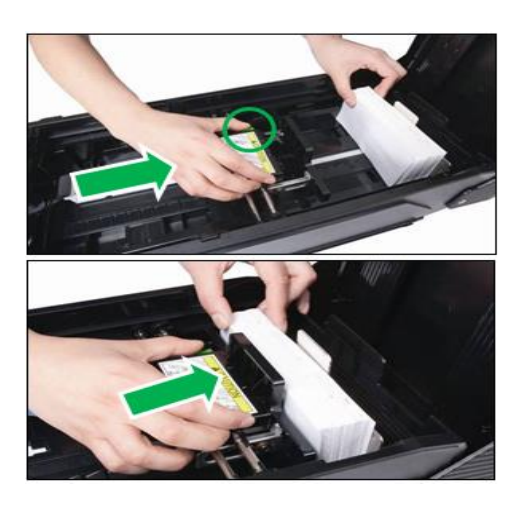

#### CAUTION:

Be sure to keep in mind the followings prior to replenishing the cash cassette with the bills,

- 1) Fan the bills so that the bills are not sticking together.
- 2) Remove all bills with holes or bills that are torn.
- 3) Unfold the folded bills.
- 4) Place the bills correctly.

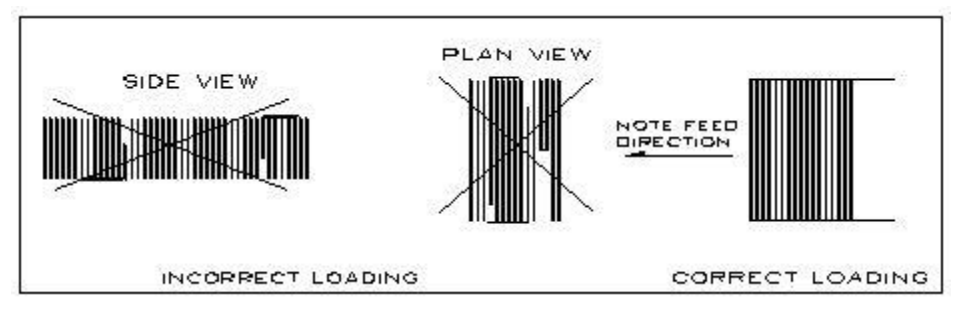

6. Turn the green lever clockwise and completely close the cassette cover.

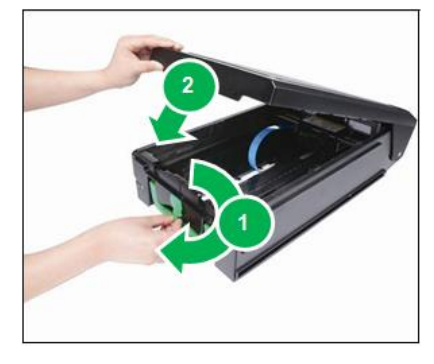

#### <Note!>

1) If you have the key type cassette, close the cassette cover using the key like the picture below.

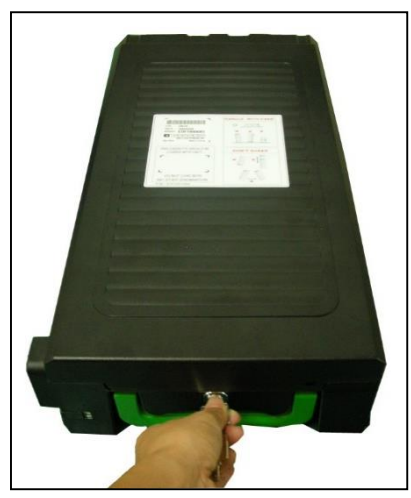

7. Holding a cassette handle with one hand and supporting the cassette from the bottom with the other hand, place the cassette carefully on the set guide of the CDU and push it completely until it is locked in place.

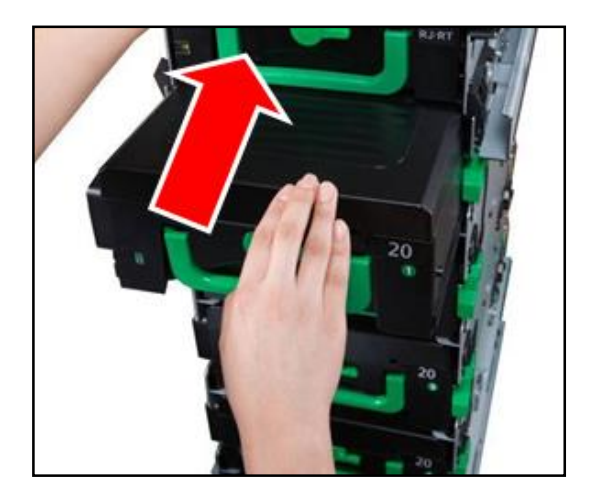

### How to Empty the Reject/Retract Box

Reject & Retract Box is an integral system that transfers defective bills from cash cassette to Reject Compartment while sending the bills withdrawn but not taken by customers to the Retract Compartment where the bills can be safely stored.

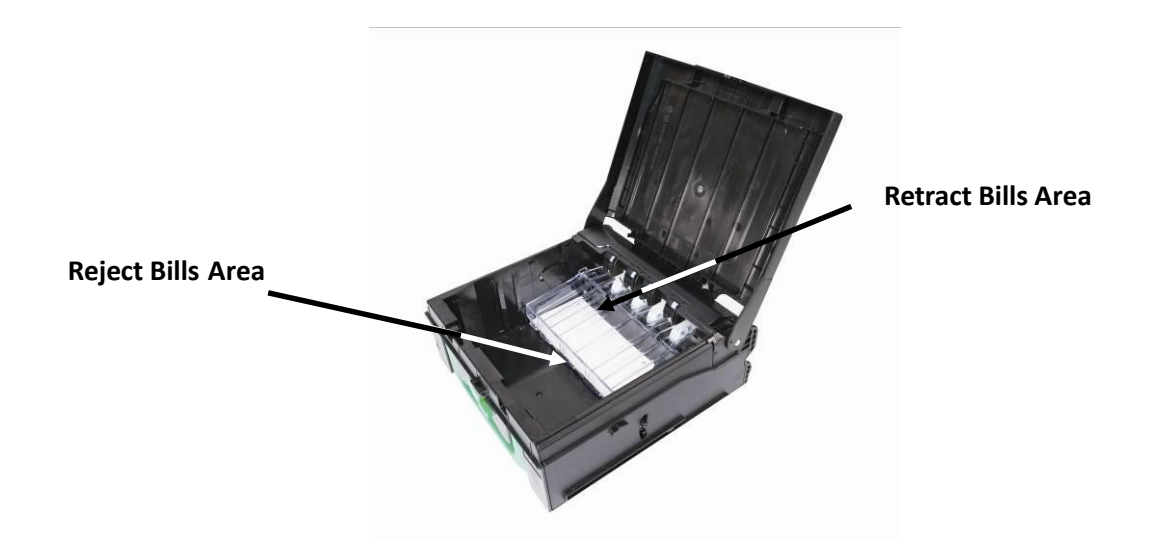

All bills in the retract area of the box can be reused and <u>bills found in the reject area may not be</u> <u>reused</u>. Any bills rejected will be rejected again and it may cause a major bill jam taking the CDU down.

#### <Note!>

After all jams have been removed it is imperative that you test the complete unit via diagnostics.

1. Push the lever (**A**) and holding a Reject/Retract Box handle (**B**) with the other hand pull out slightly, and support the Reject/Retract Box from bottom with the hand pushed the lever (**A**), and pull out to the end of the cassette.

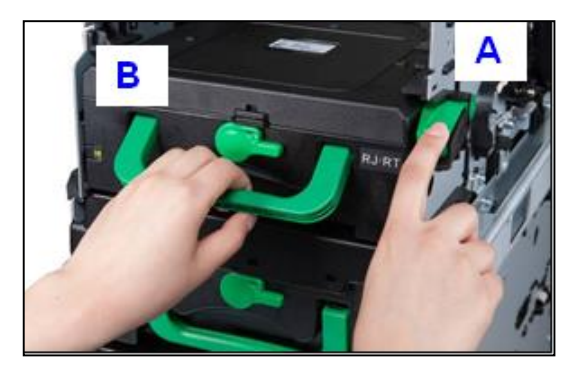

2. Turn the green lever clockwise and open the box lid.

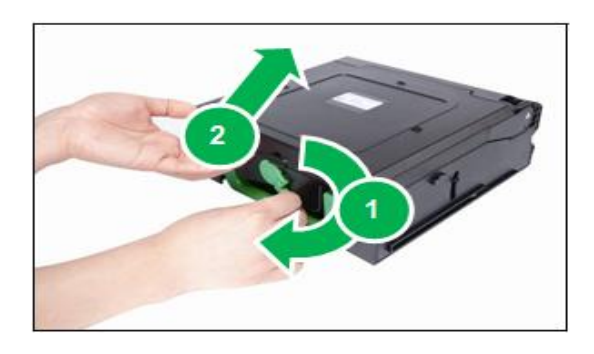

<Note!> If you have the key type Reject/Retract box, open it using the key like the picture below.

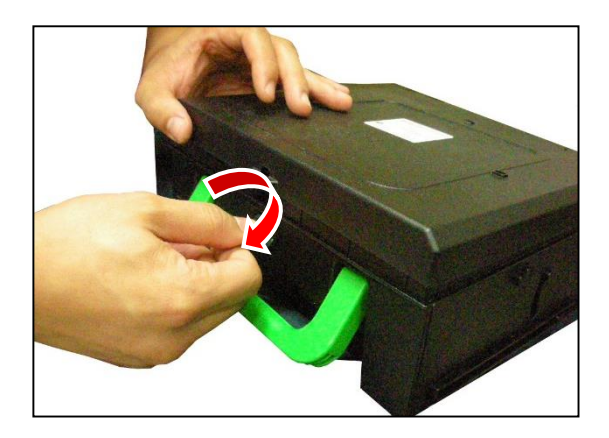

3. Remove both rejected and retracted bills from the box. Push the edge of transparent component when remove retracted bills.

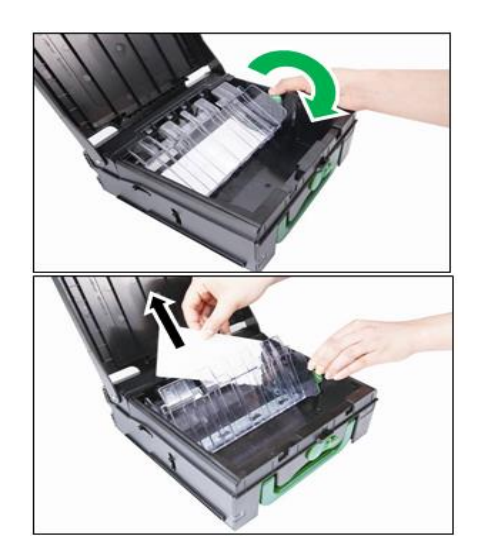

#### **PRE CAUTION:**

Don't recycle rejected bills any more. Doing so will cause not only the same reject problem but other unexpected problems such as jams on cash dispenser.

 Use the reverse order of 1)~3) to put Reject/Retract Box together into cash dispenser again. The Reject/Retract Box must be fully inserted. Otherwise, it will happen problems and the error code will display at monitor promptly.

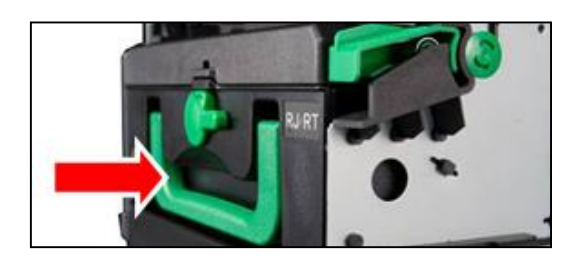

### How to Clear Jamming in cash dispenser

1. Turn ATM power off, this will initiate an ATM stop process and shut down process, when SHUTDOWN is displayed you may release the switch, wait until machine shuts down completely to clear jams.

#### <Note!>

Any branch personnel should not attempt to remove any jams without first powering down the ATM.

2. Undock the CDU and slide out completely. Then perform the following steps for each case to clear the obstruction.

### Remove jam from the upper horizontal transport path

Remove jam from the upper horizontal transport path

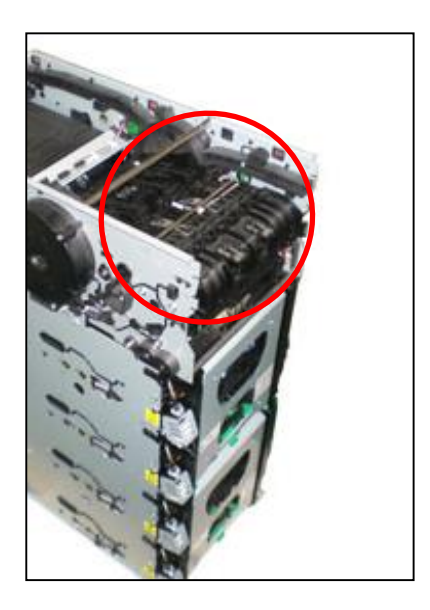

1. Pull the lever with both hands while pressing it inward and then remove the bill.

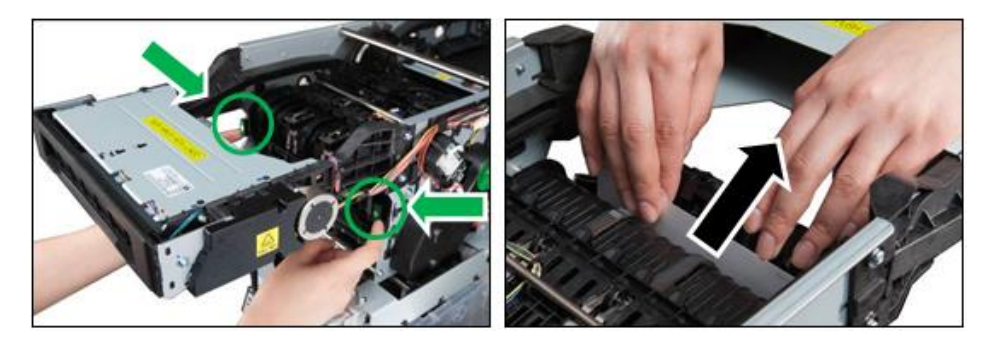

2. Pull the lever with both hands while pressing it inward (see the picture of 1)) and lift up **E** part as the below picture. Then remove the jammed bill.

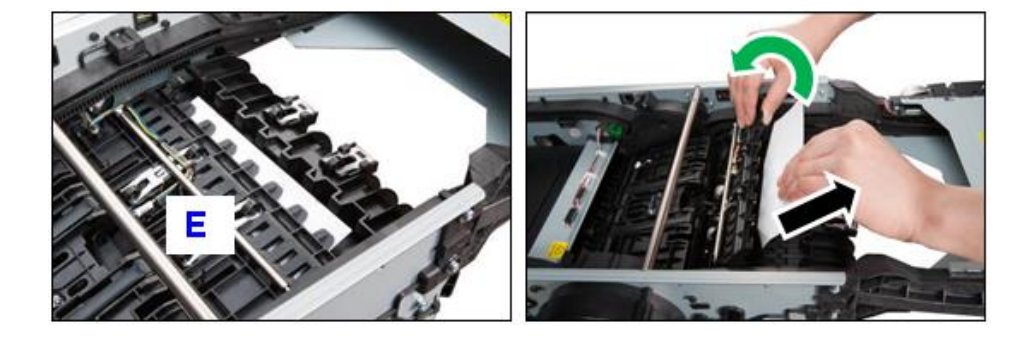

3. Put down the **E** part and press the **D** part in the direction of arrow until it fixes.

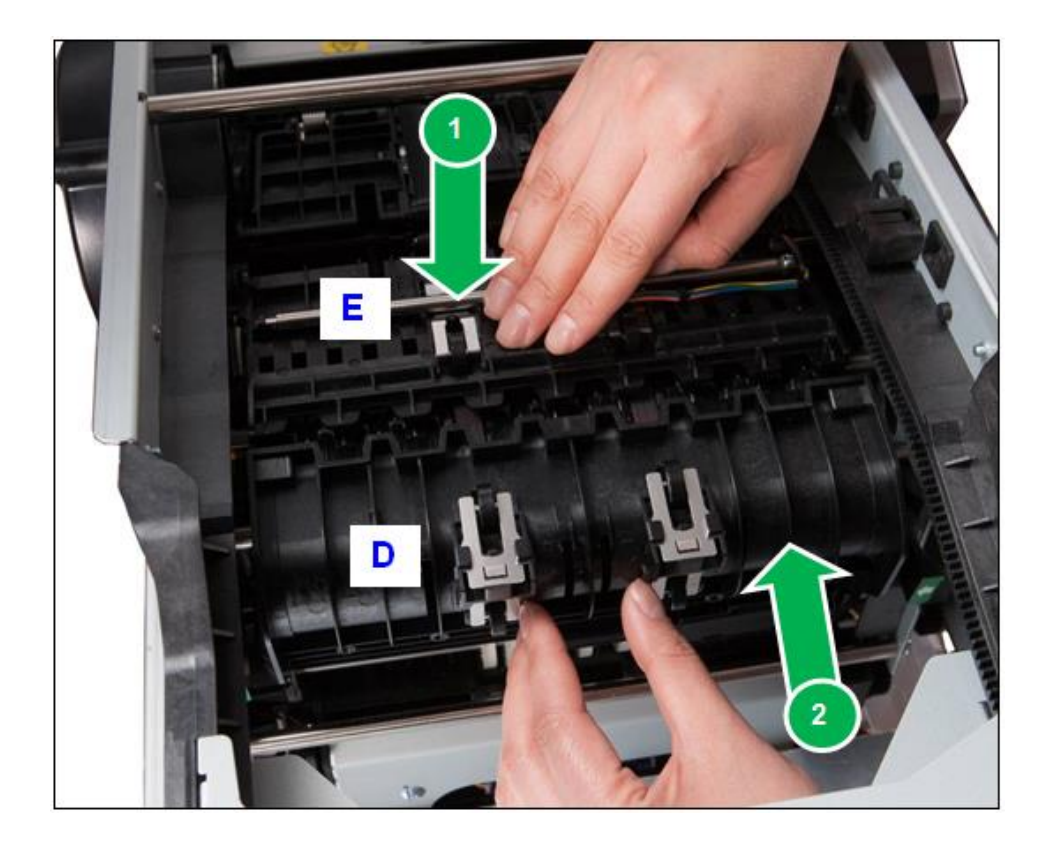

### CAUTION:

DO NOT put down the E part after first closing the D part.

### Remove jam from the vertical transport path

Remove jam from the vertical transport path

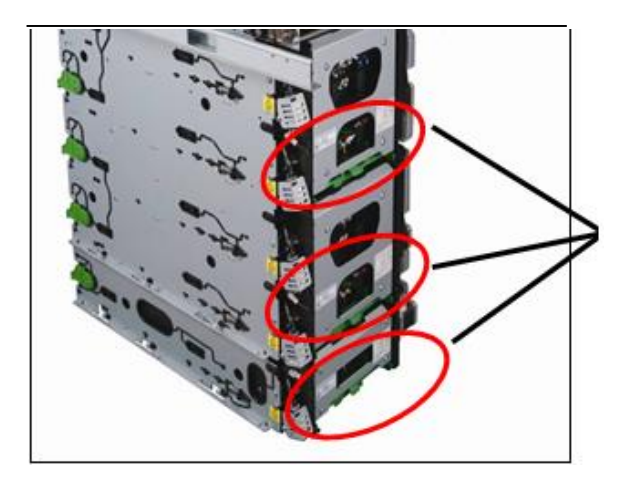

This position is where the jammed bill is

1. Pull the green lever of the bottom with lifting it up and open the **F** part. Then remove the bill.

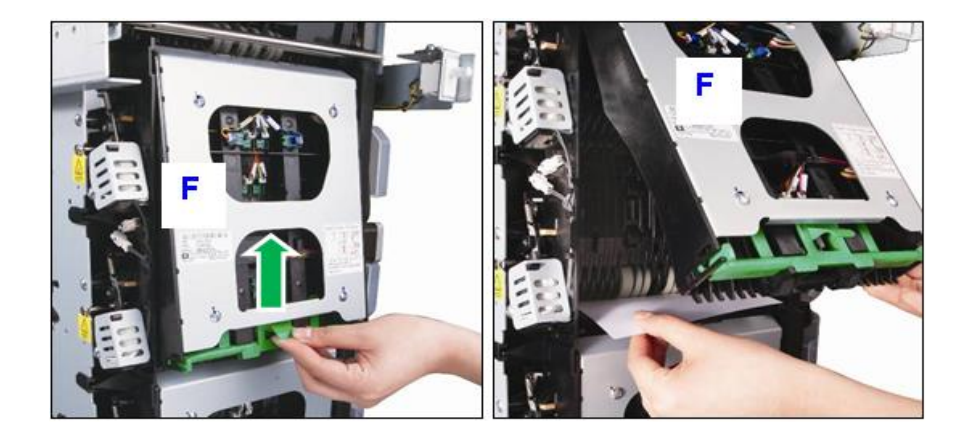

2. Press the lever with hand as the below picture until the **F** part fixes.

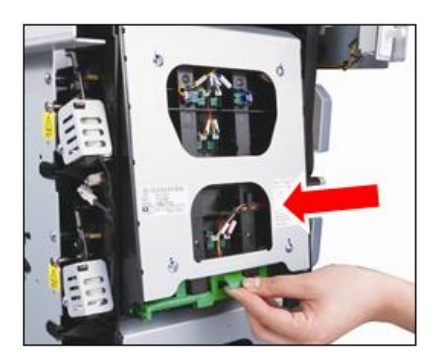

### Remove jam from the carriage

Remove jam from the carriage

1. Rotate the carriage by turning the knob (G) and remove the jammed bill.

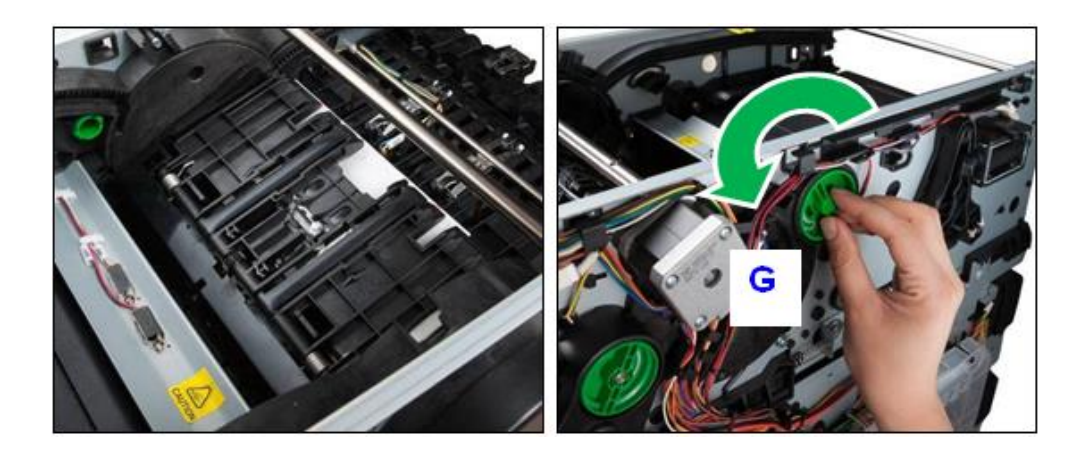

2. After removing the jammed bill, turn the knob (G) and return the carriage to the original position.

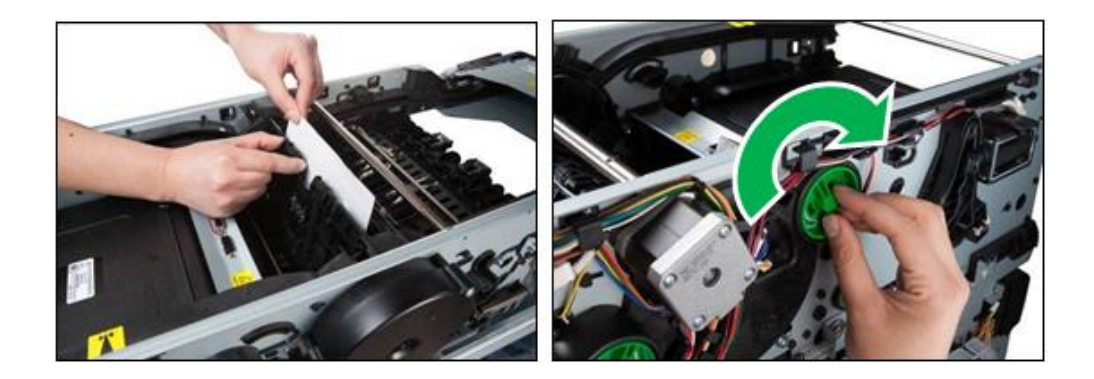

### Remove jam from the transport path of the main body

Remove jam from the transport path of the main body

1. Turn the knob  $(\mathbf{G})$  and match the tooth form.

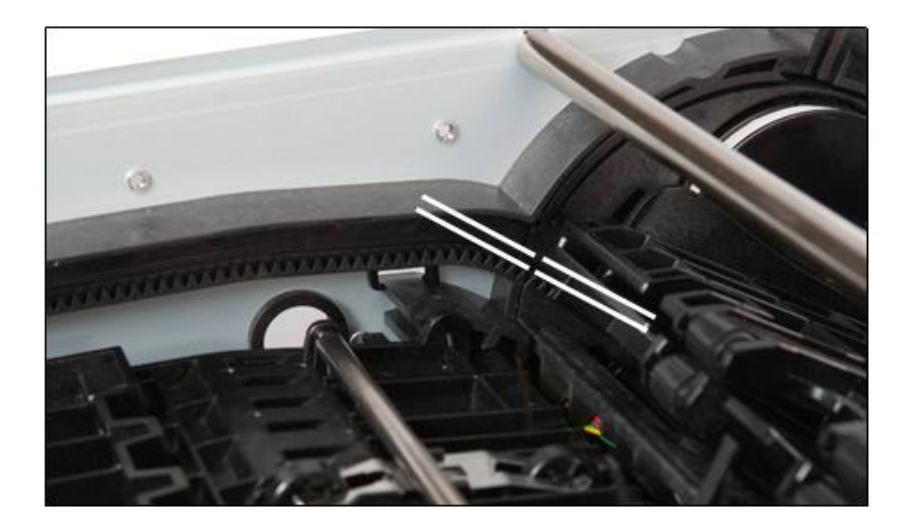

2. Lift up the carriage with hand and move it to the throat.

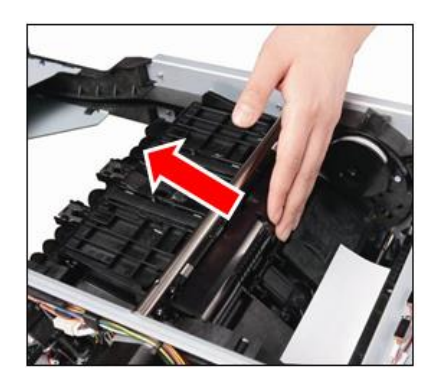

3. Turn the knob (G) and move the jammed bill to the location to clear it easily. Then remove the jammed bill.

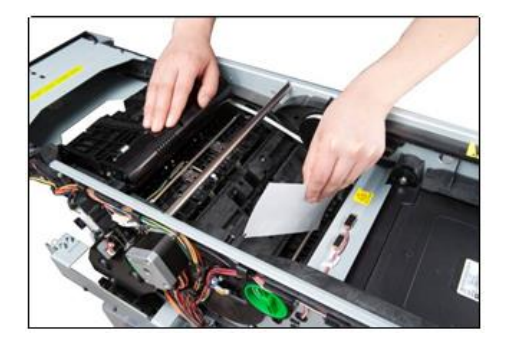
#### Remove jam from the transport path of RJ/RT box

Remove jam from the transport path of RJ/RT box

- Demount the Reject/Retract Box.
  (Refer to "How to empty the Reject/Retract Box.")
- 2. Remove the jammed bills.

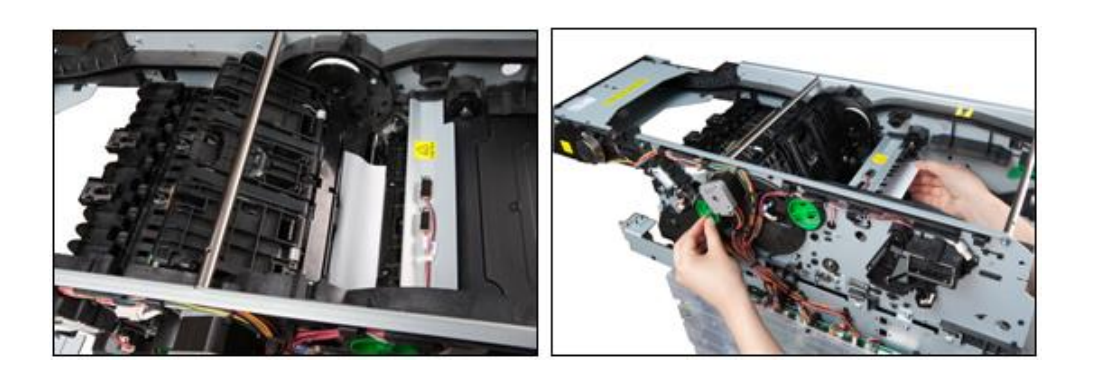

#### Remove jam from the separation part

Remove jam from the separation part

- Demount the cassette.
  (Refer to "How to replenish the Cash Cassette.")
- 2. Remove the jammed bill as shown in below picture

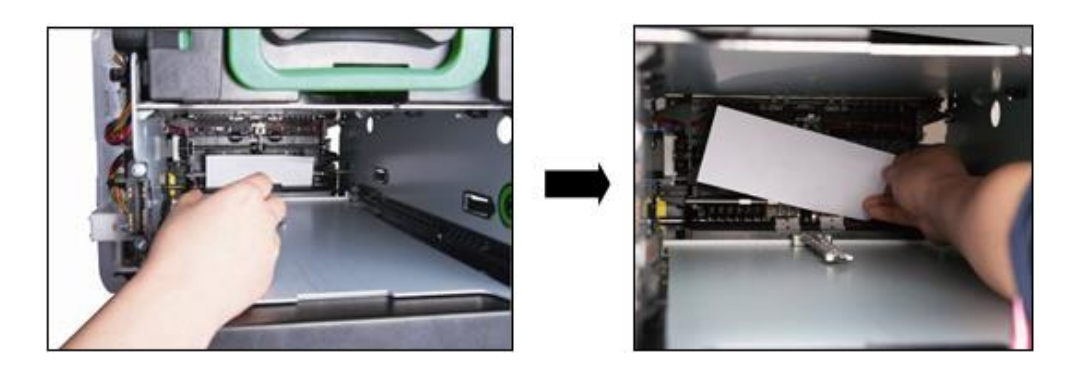

#### Remove jam from the transport path of reject

Remove jam from the transport path of reject

1. Turn the Knob (H) clockwise or counterclockwise according to the location of the jam and remove the jammed bill.

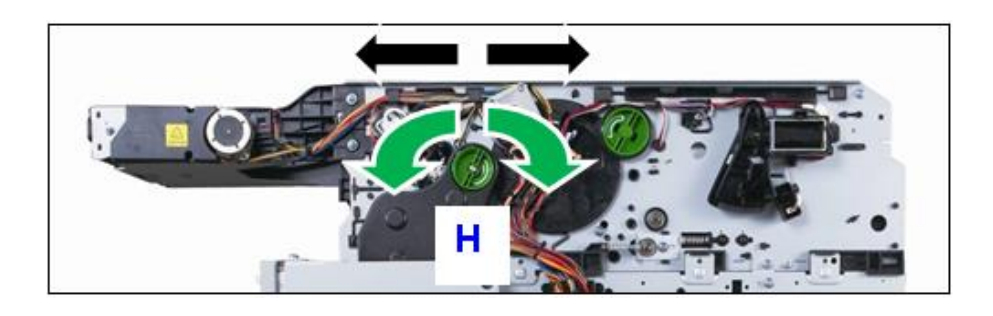

2. If turning the Knob (H) counterclockwise, the jammed bill will move in the direction of the Transport Path.

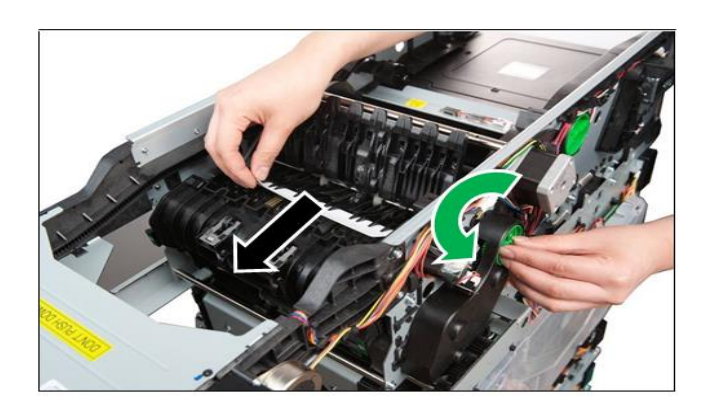

3. If turning the Knob (H) clockwise, the jammed bill will move in the direction of the RJ/RT Box.

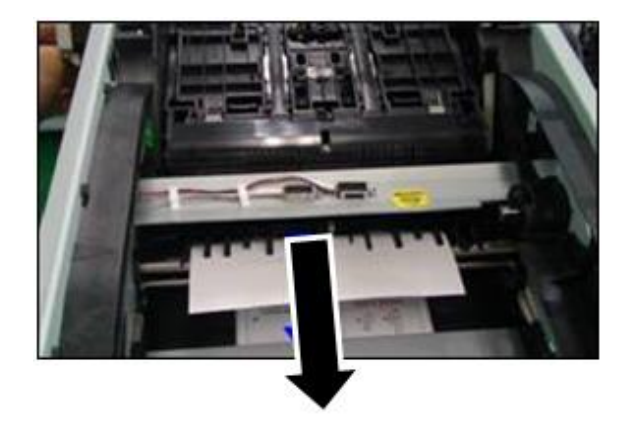

#### How to Reset Main Board

How to Reset Main Board

1. Press the hole in the red circle with a stick and reset.

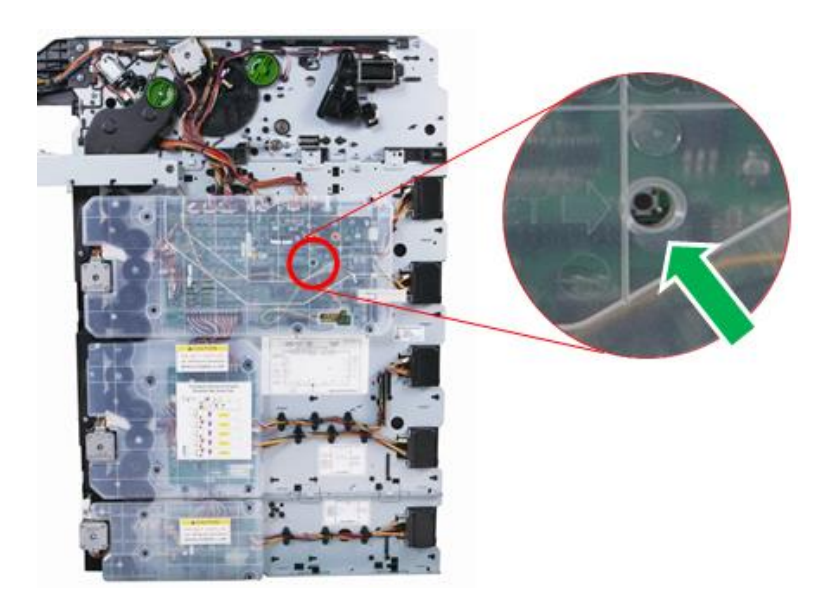

#### How to set the Cassette for Each Denomination

#### Cassette Base Guide Setting for the Horizontal Size of Each Denomination

Cassette Base Guide Setting for the Horizontal Size of Each Denomination

1. Open the cassette cover as shown in below picture.

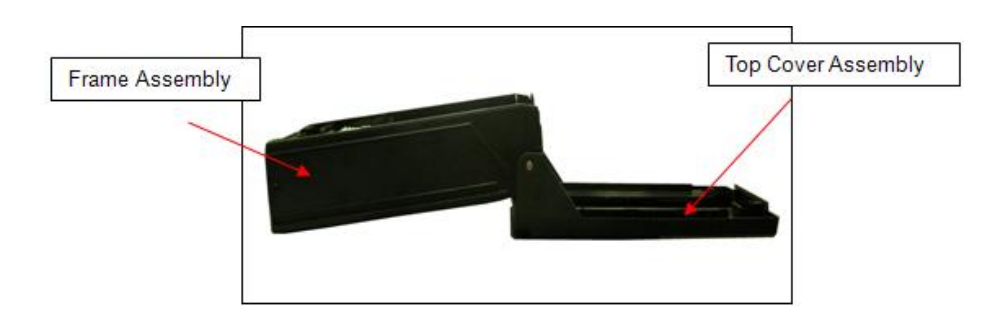

2. Pressing the green parts on the end of the shaft supporting the Push Plate with one hand, lift up the Push Plate and take it out with the other hand. Also take out the Push Plate on the other side in the same way.

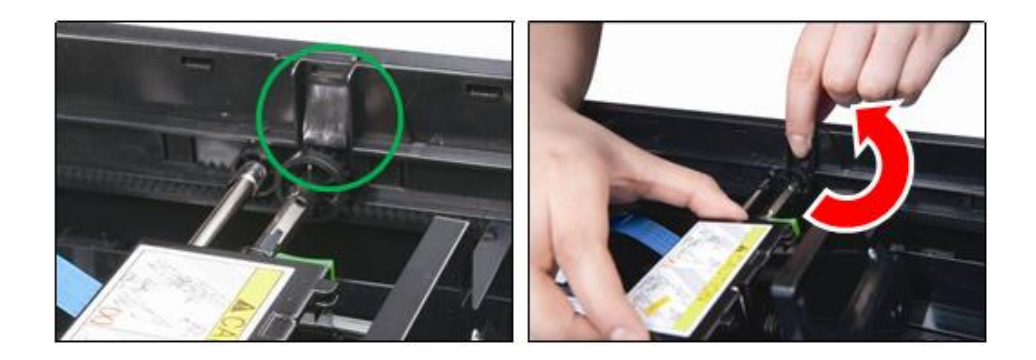

3. Completely take out the Push Plate and gently place it inside the box.

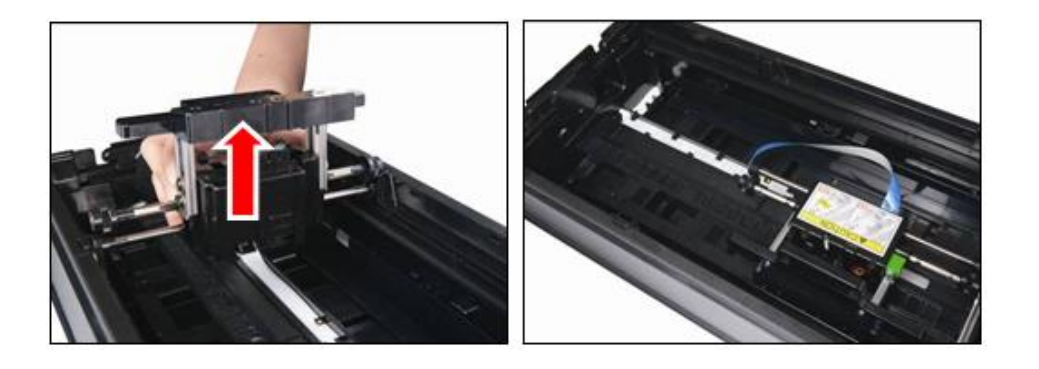

4. Pressing the green part and slightly lifting it up, take out the Hook.

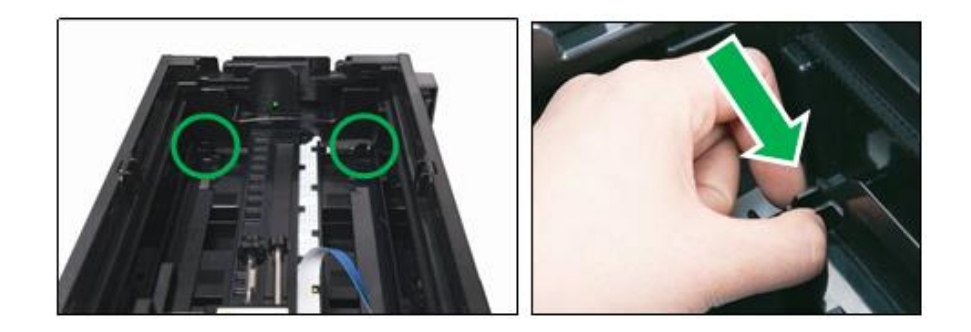

5. After taking out the Hook Part, push the Guide in the direction of yellow arrow and take it out.

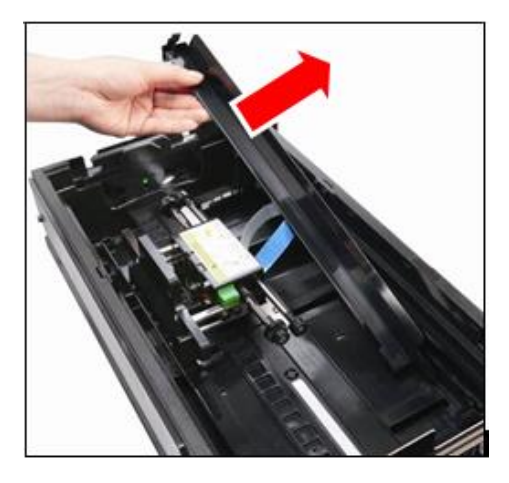

6. Remove current 6 LOWER NOTE SPACER as shown in below. Press HOOK in the green arrow and pull up the Spacer.

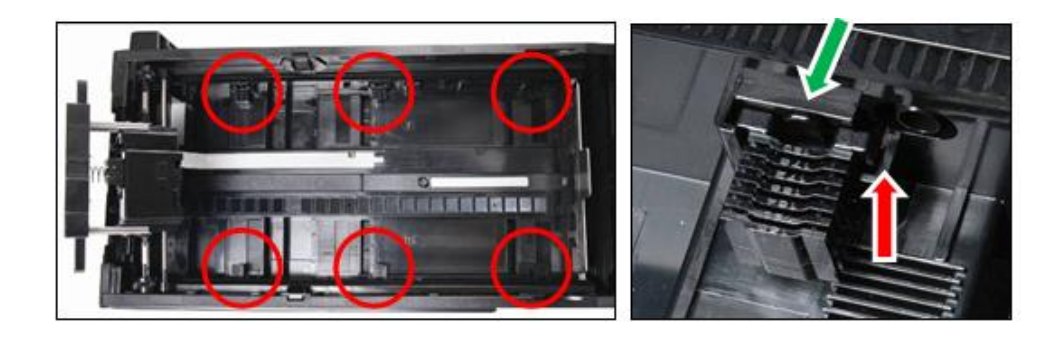

#### 7. Install proper new LOWER NOTE SPACER

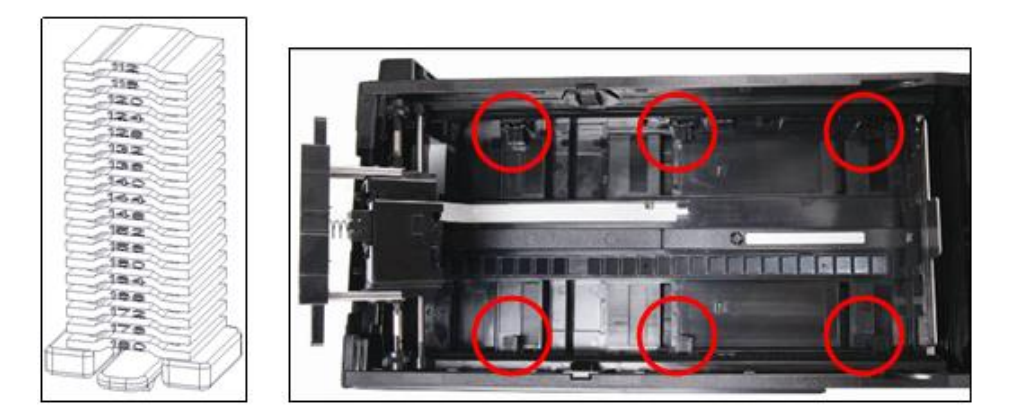

| SPACER:NOTE_LOWER |            |           |    |            |           |  |  |
|-------------------|------------|-----------|----|------------|-----------|--|--|
| NO                | PART NO.   | SIZE (mm) | NO | PART NO.   | SIZE (mm) |  |  |
| 1                 | 4460000158 | 112       | 9  | 4460000166 | 144       |  |  |
| 2                 | 4460000159 | 116       | 10 | 4460000167 | 148       |  |  |
| 3                 | 4460000160 | 120       | 11 | 4460000168 | 152       |  |  |
| 4                 | 4460000161 | 124       | 12 | 4460000169 | 156       |  |  |
| 5                 | 4460000162 | 128       | 13 | 4460000170 | 160       |  |  |
| 6                 | 4460000163 | 132       | 14 | 4460000171 | 164       |  |  |
| 7                 | 4460000164 | 136       | 15 | 4460000172 | 168       |  |  |
| 8                 | 4460000165 | 140       | 16 | 4460000173 | 172       |  |  |

Recommended spacer for note size

8. For the desired denomination size, mount the Guide matching it with the white line. Press it until clicking sounds. (Mount the remaining guide in the same way.)

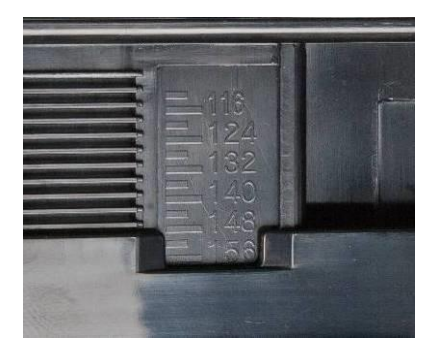

9. Vertically insert two kinds of Shaft and turn the hand holding the Push Plate.

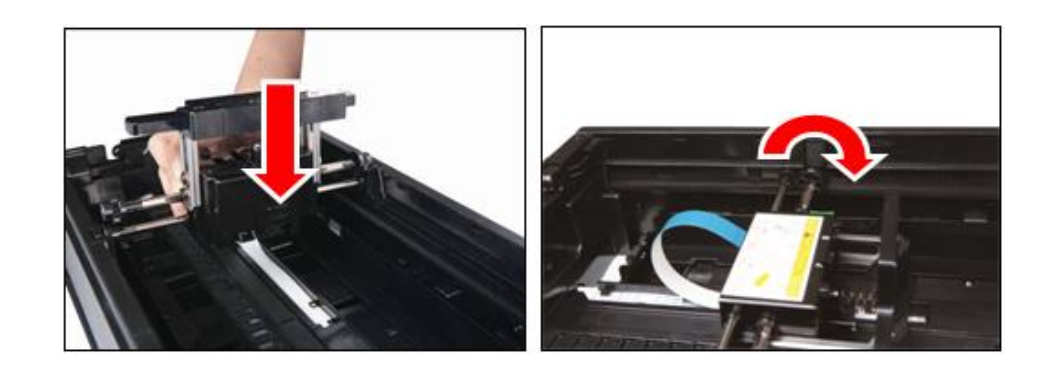

10. Then check whether A Shaft matches the white arrow. (The other side is same.)

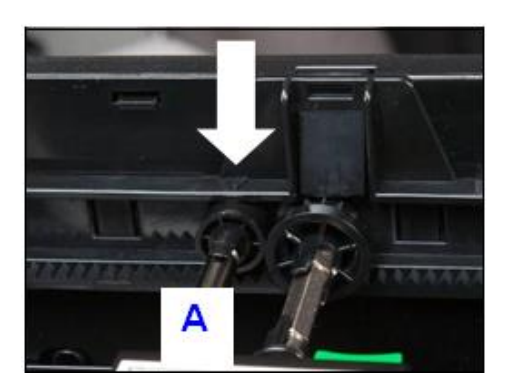

#### Cassette Cover Guide Setting for the Vertical Size of Each Denomination

1. Unfasten the caught Hook in the arrow direction and gently take out the Guide pulling it in the **C** direction.

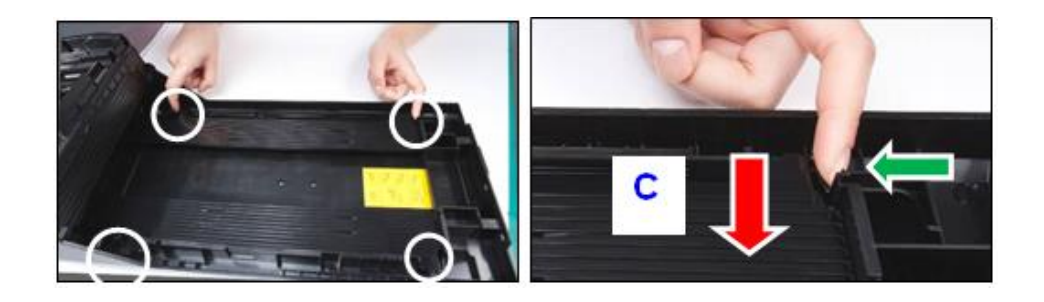

2. Also unfasten the Hook on the other side in the arrow direction and completely take out the Guide pulling it in the **C** direction.

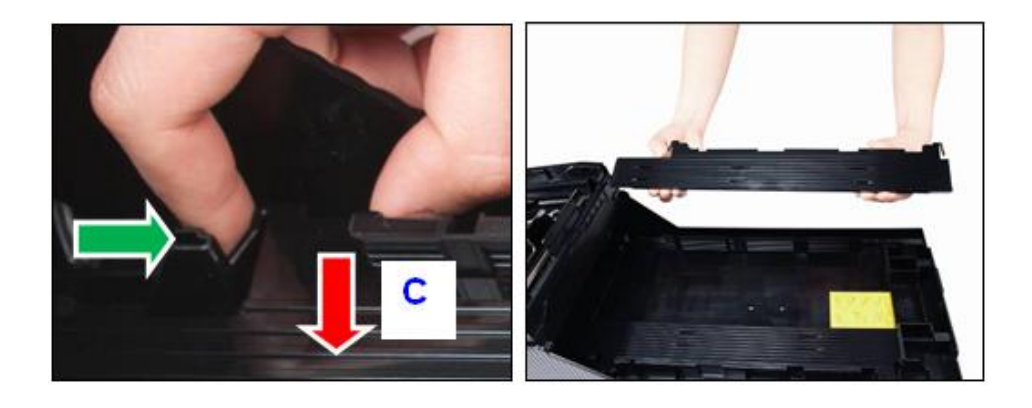

3. Remove 6 Upper note SPACER. Then lift up HOOK and pull out Spacer from guide

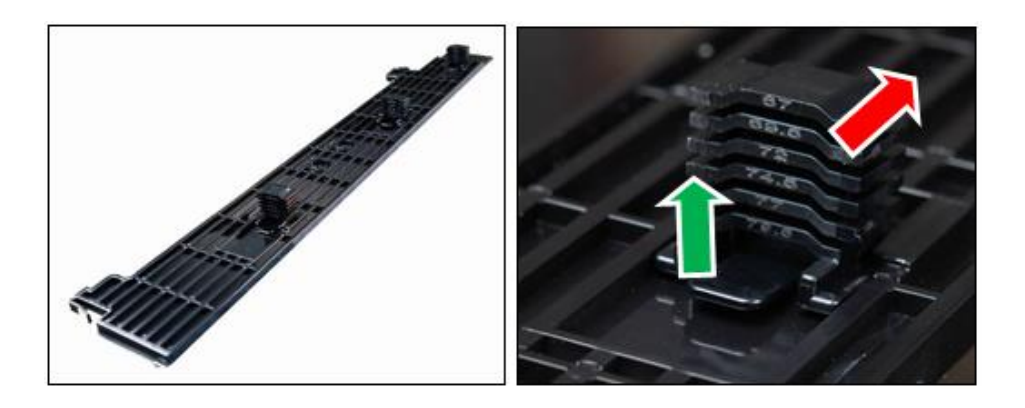

4. Install proper new SPACER: NOTE\_UPPER to Guide.

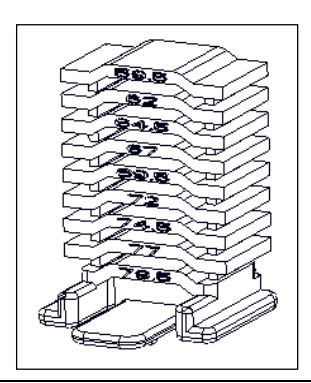

| SPACER:NOTE_UPPER |            |           |    |            |           |  |  |  |
|-------------------|------------|-----------|----|------------|-----------|--|--|--|
| No.               | PART No.   | SIZE (mm) | NO | PART NO.   | SIZE (mm) |  |  |  |
| 1                 | 4460000149 | 59.5      | 6  | 4460000154 | 72.0      |  |  |  |
| 2                 | 4460000150 | 62        | 7  | 4460000155 | 74.5      |  |  |  |
| 3                 | 4460000151 | 64.5      | 8  | 4460000156 | 77.0      |  |  |  |
| 4                 | 4460000152 | 67        | 9  | 4460000157 | 79.5      |  |  |  |
| 5                 | 4460000153 | 69.5      |    |            |           |  |  |  |

Recommended spacer for note size

5. After matching the height (white line) with the desired bill size, push it in the arrow direction. However, be sure to push it after matching the height of the other side of the Guide.

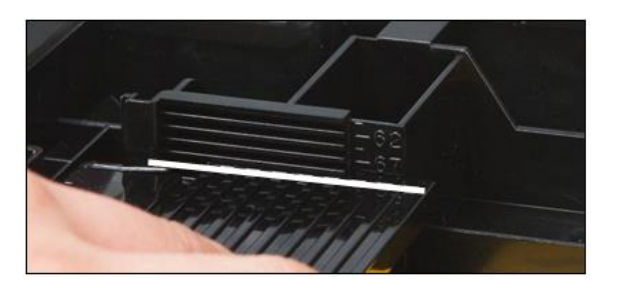

6. After also matching the other side of the Guide with the height of the desired bill size, push it with both hands until the Hook is caught.

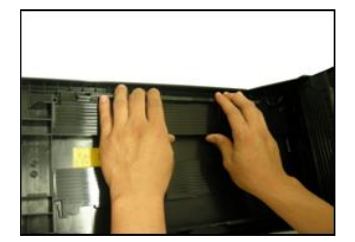

#### **Change Note Index**

Change Note Index 1. After change, change the denomination label

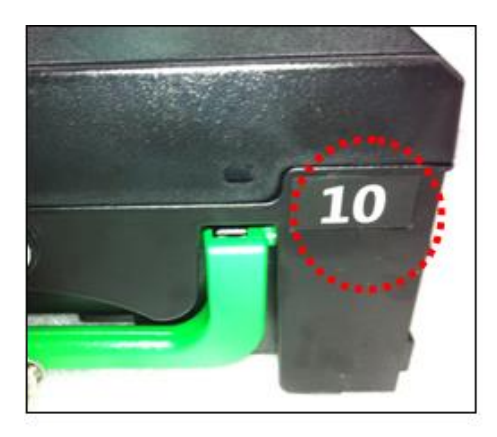

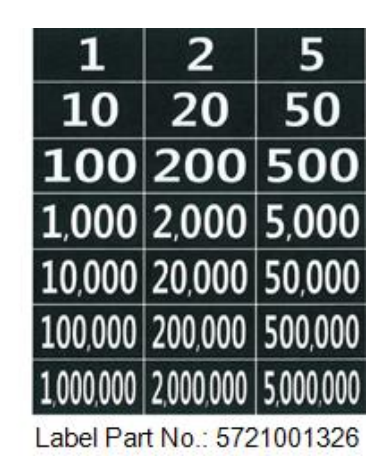

2. After adjust cassette have to change assigned denomination value in Supervisor mode.

#### <Note!>

To assign new denomination in supervisor mode, please contact software develops part or Technical Support Center.